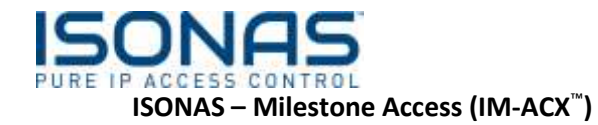

The IM-ACX is a Transaction and Control Bridge between Milestone's XProtect VMS and the ISONAS Access Control System.

#### Summary

This document provides a basic overview as well as installation and operating instructions for the IM-ACX<sup>™</sup> software package.

# **Table of Contents**

| 1. System Overview                                                         | 1  |
|----------------------------------------------------------------------------|----|
| 1.1. Logical View                                                          | 1  |
| 1.2. Operational View                                                      | 2  |
| 2. Features & Benefits                                                     | 2  |
| 3. Event Data Flow                                                         | 3  |
| 3.1. Events from ISONAS generate events in XP                              | 3  |
| 3.2. Commands from SC generate events in ISONAS                            | 4  |
| 4. Operational Data Flow (Basic Overview)                                  | 4  |
| 4.1. Smart Client / XP-Access to Access Control System                     | 4  |
| 4.2. Access Control System to Milestone / Smart Client                     | 5  |
| 5. System Setup (Overview)                                                 | 5  |
| 5.1. General Installation Process                                          | 5  |
| 5.2. Configure ISONAS Pure Access(on ISONAS )                              | 6  |
| 5.3. Configure ISONAS PANRServ                                             | 6  |
| 5.4. Install and Configure ISONAS IM-ACX                                   | 6  |
| 5.5. Install ISONAS IM-ACX Plug-in and Configure Milestone XProtect Access | 6  |
| 5.6. Configure Milestone Smart Client                                      | 6  |
| 5.7. Test and Configure IM-ACX as a Windows Service                        | 7  |
| 6. System Installation and Configuration                                   | 8  |
| 6.1. IM-ACX Core Installation Checklist                                    | 8  |
| Configure ISONAS Pure Access                                               | 8  |
| Configure Milestone XProtect                                               | 8  |
| Server Firewall Settings                                                   | 8  |
| Access the ISONAS PANRServ application                                     | 8  |
| Configure ISONAS PANRServ "Input"                                          | 9  |
| Configure ISONAS PANRServ "Output"                                         | 10 |
| Run the ISONAS PANRServ application                                        | 10 |
| Download the IM-ACX Installation packages                                  | 11 |
| Stop the Milestone Event Server                                            | 11 |
| Install and Configure IM-ACX plug-in                                       | 13 |
| Restart the Milestone Event Server                                         | 13 |
| Install and Configure IM-ACX application                                   | 15 |
| Review IM-ACX Installation Results                                         | 16 |
| Launch the IM-ACX                                                          | 17 |
| Configure IM-ACX                                                           | 18 |
| Restart the IM-ACX Application                                             | 19 |
| Configure XP-Access (XProtect Enterprise)                                  | 20 |
| Configure Basic XP-Access settings (XProtect Enterprise)                   | 21 |

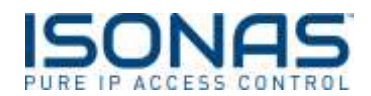

| Fix screen show                                                         |    |
|-------------------------------------------------------------------------|----|
| Configure XP-Access (XProtect Corporate)                                |    |
| Configure XP-Access settings (XProtect Corporate)                       |    |
| 6.2. Test IM-ACX and Configure as a Windows Service                     | 26 |
| Configure XProtect                                                      |    |
| Associate Cameras to Doors                                              |    |
| XProtect Smart Client Configuration                                     |    |
| Test XProtect 🛙 ISONAS Function                                         |    |
| Test ISONAS 🛙 XProtect Function                                         |    |
| Configure IM-ACX to run as a Windows Service                            |    |
| Stop the IM-ACX Desktop application                                     |    |
| Define the IM-ACX Windows Service                                       |    |
| Start the IM-ACX Windows Service                                        |    |
| Allow IM-ACX to resynchronize the two systems                           |    |
| Test the IM-ACX Windows Service configuration                           |    |
| 6.3. Configure XProtect's Deep-Links 🛛 🖓 ISONAS Pure Access integration |    |
| Configure the Pure Access URL within IM-ACX                             |    |
| Refresh Milestone's Card Holder Database                                |    |
| Test the SmartClient's Deep-Links feature                               |    |
| Pure Access Display.                                                    |    |
| 6.4. IM-ACX Detailed Description                                        | 34 |
| 6.4.1. Links for Help                                                   |    |
| 6.5. IM-ACX Integration Operations                                      |    |
| 6.5.1. IM-ACX Log file                                                  |    |
| 6.6. Milestone Configuration Process                                    |    |
| 6.6.1. XProtect Enterprise Management Application                       |    |
| 6.6.2. XProtect Corporate Management Application                        |    |
| 7. Operations                                                           | 52 |
| 7.1. Start up                                                           | 52 |
| 7.2. Recovery                                                           | 52 |
| 8. Example Smart Client Views                                           | 53 |
| 8.1. Access Denied                                                      | 53 |
| 8.2. Notification / Alert                                               | 53 |
| 9. Startup Command Line Options                                         | 54 |
| 10. Legal                                                               | 55 |
| 10.1. Trademarks                                                        | 55 |
| 10.2. Licenses and Copyrights                                           | 55 |
| 10.3. Surveillance Privacy                                              | 55 |

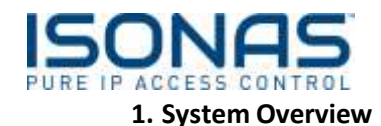

IM-ACX<sup>™</sup> functions as a bidirectional communication link between Milestone XProtect Access (XP-Access) and ISONAS Access Control systems. It logs access control events into the XProtect Event and Alerts lists (for viewing and review by Smart Client users), and enables Smart Client users to easily control (i.e. Unlock and Lock) security system devices such as electric strikes and magnetic locks.

# 1.1. Logical View

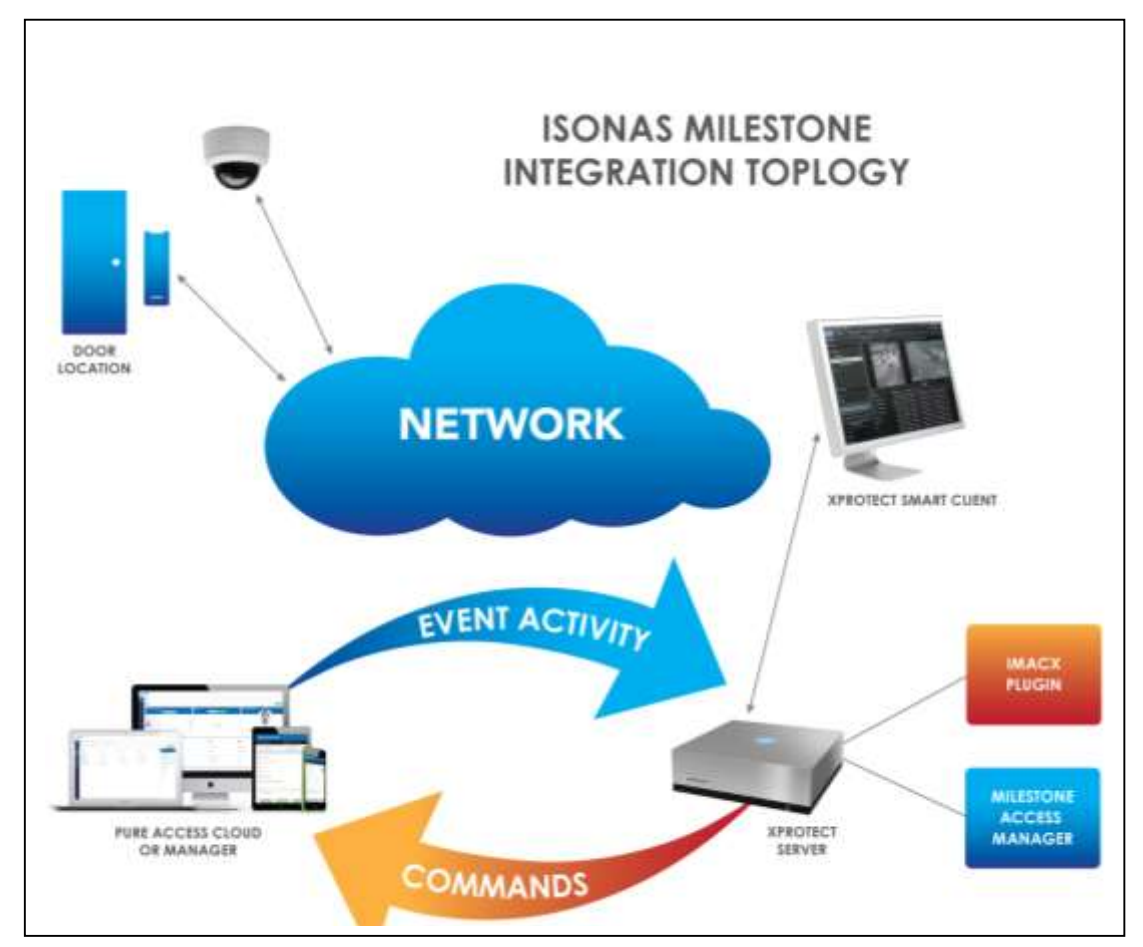

Note: XProtect and Pure Access Manager should reside on separate servers. Two servers are shown in this manual to help illustrate the concepts.

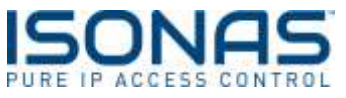

| 1.2 | 2. 0 | perationa | al View |
|-----|------|-----------|---------|
|-----|------|-----------|---------|

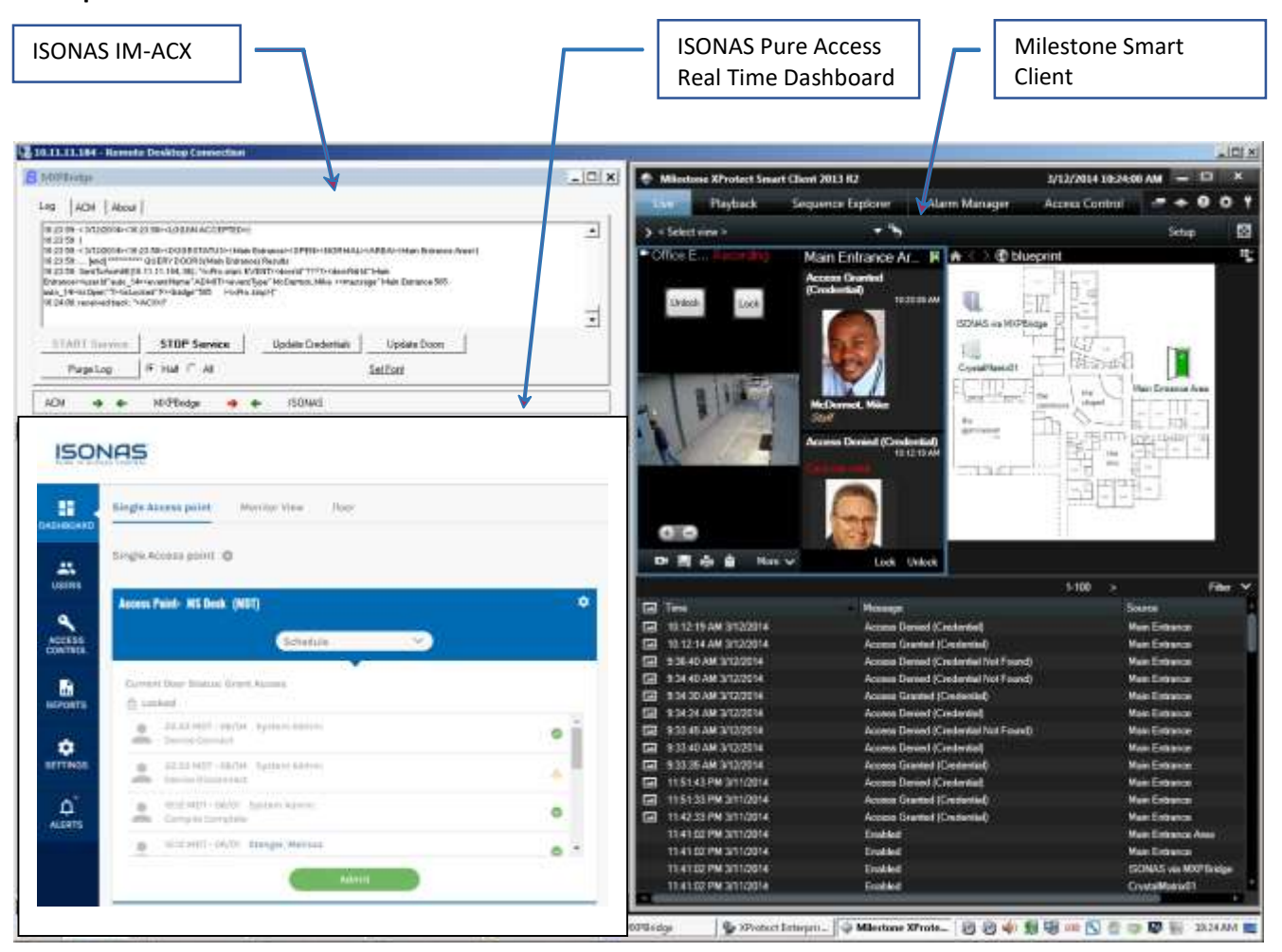

# 2. Features & Benefits

- Unifies Access Control and Video Surveillance into a single powerful security solution.
- Enables Smart Client users to easily operate one or more Access Control systems.
- Live Viewing
  - Live monitoring of access control events.
  - o Dedicated functions in the Smart Client enable users to:
    - Effectively monitor events
    - Manually control passage of cardholders presenting credentials at Access Points.
  - A dedicated Access Control tab within the XProtect Smart Client for access control operations saves time and ensures a greater automation.
  - View live video linked to events from the access control system in XProtect Smart Client.
  - Access control events can be displayed with related camera images.
  - Centralized door state overview and control.
- Map Integration
  - Integrates with the interactive maps function available in various XProtect platforms.

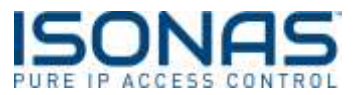

- Door items can be added to the map, displaying current state (Opened/Closed, Locked/Unlocked) of each door.
- Notification
  - o Associate custom Alarm definitions with Access Control events.
  - Access Request Notification works as a fly out and draws attention to specific events related to the access control system, enabling instant actions, such as taking a snapshot when a door is opened and closed.
- Investigation
  - Conduct Access Control event investigations.
  - Filter searches to easily find what is needed, such as searching for all denied access events or a specific card holder
- Multiple Access Control systems
  - Operate multiple access control systems from the same user interface. This may be relevant when coordinating access control across different buildings or sites.

# 3. Event Data Flow

Legend for descriptions below:

| Code                 | Description                                        |  |  |
|----------------------|----------------------------------------------------|--|--|
|                      |                                                    |  |  |
|                      | Access Control System                              |  |  |
| Pure IP              | ISONAS Pure IP Reader-Controller                   |  |  |
| ISONAS               | ISONAS Pure Access & PANRServ (Servers / Services) |  |  |
|                      |                                                    |  |  |
|                      | Communication Link between Systems                 |  |  |
| IM-ACX ISONAS IM-ACX |                                                    |  |  |
|                      |                                                    |  |  |
|                      | Milestone XProtect System                          |  |  |
| ХР                   | Milestone XProtect                                 |  |  |
| XP-Access            | XProtect Access Manager                            |  |  |
| SC                   | Smart Client                                       |  |  |

# 3.1. Events from ISONAS generate events in XP

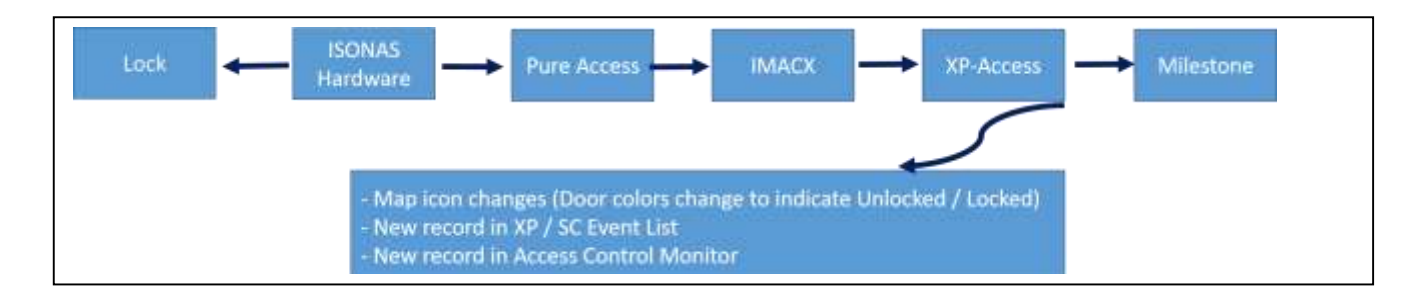

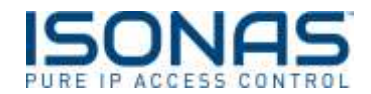

# 3.2. Commands from SC generate events in ISONAS

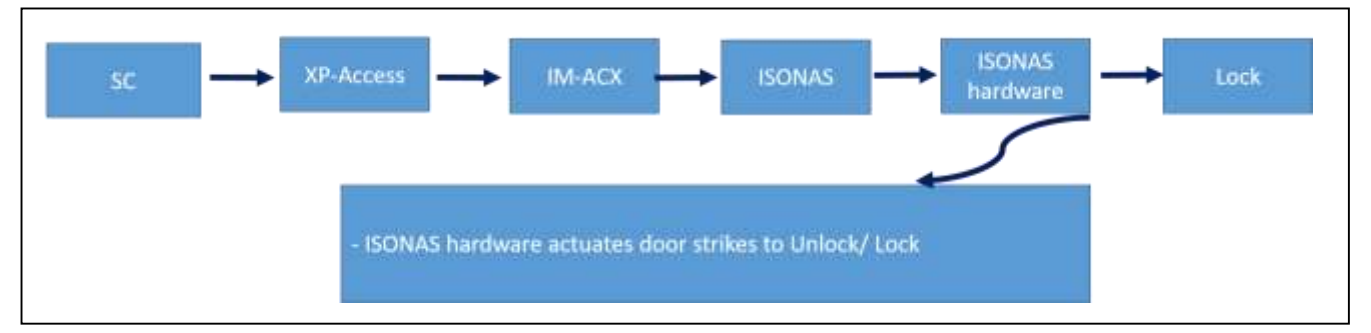

#### 4. Operational Data Flow (Basic Overview)

#### 4.1. Smart Client / XP-Access to Access Control System

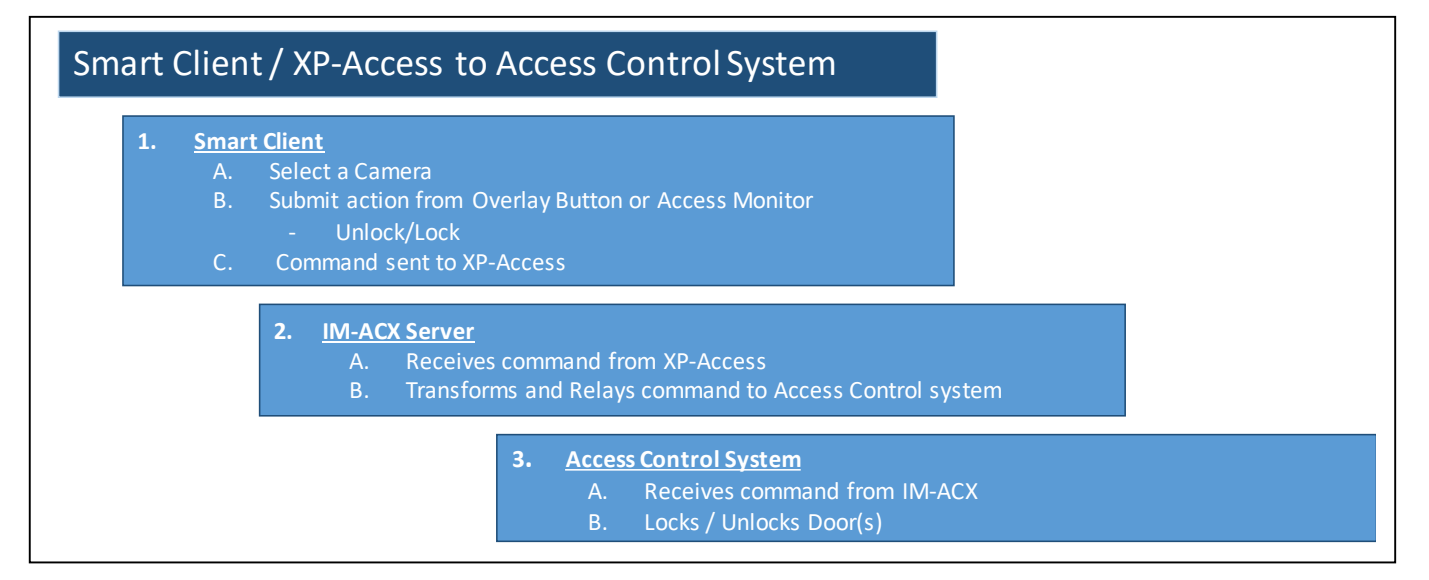

# 4.2. Access Control System to Milestone / Smart Client

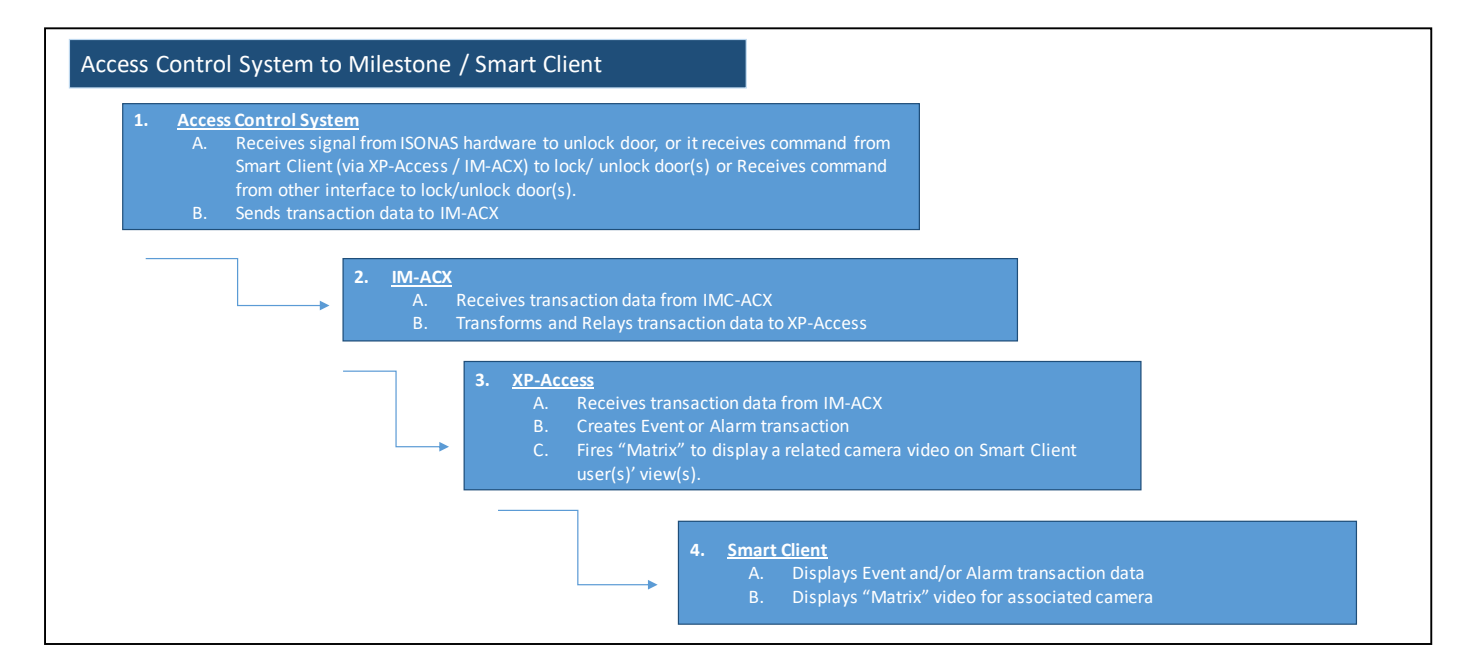

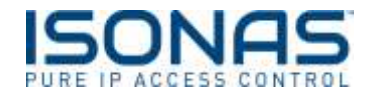

# 5. System Setup (Overview)

# **5.1. General Installation Process**

The overall flow of configuring the system is shown in the diagram below.

- The core Milestone and ISONAS applications are installed and configured
- The specific Plug-ins that support the interface are installed
- The IM-ACX application is installed
- The appropriate configurations are made
- And then the integrated systems are tested.

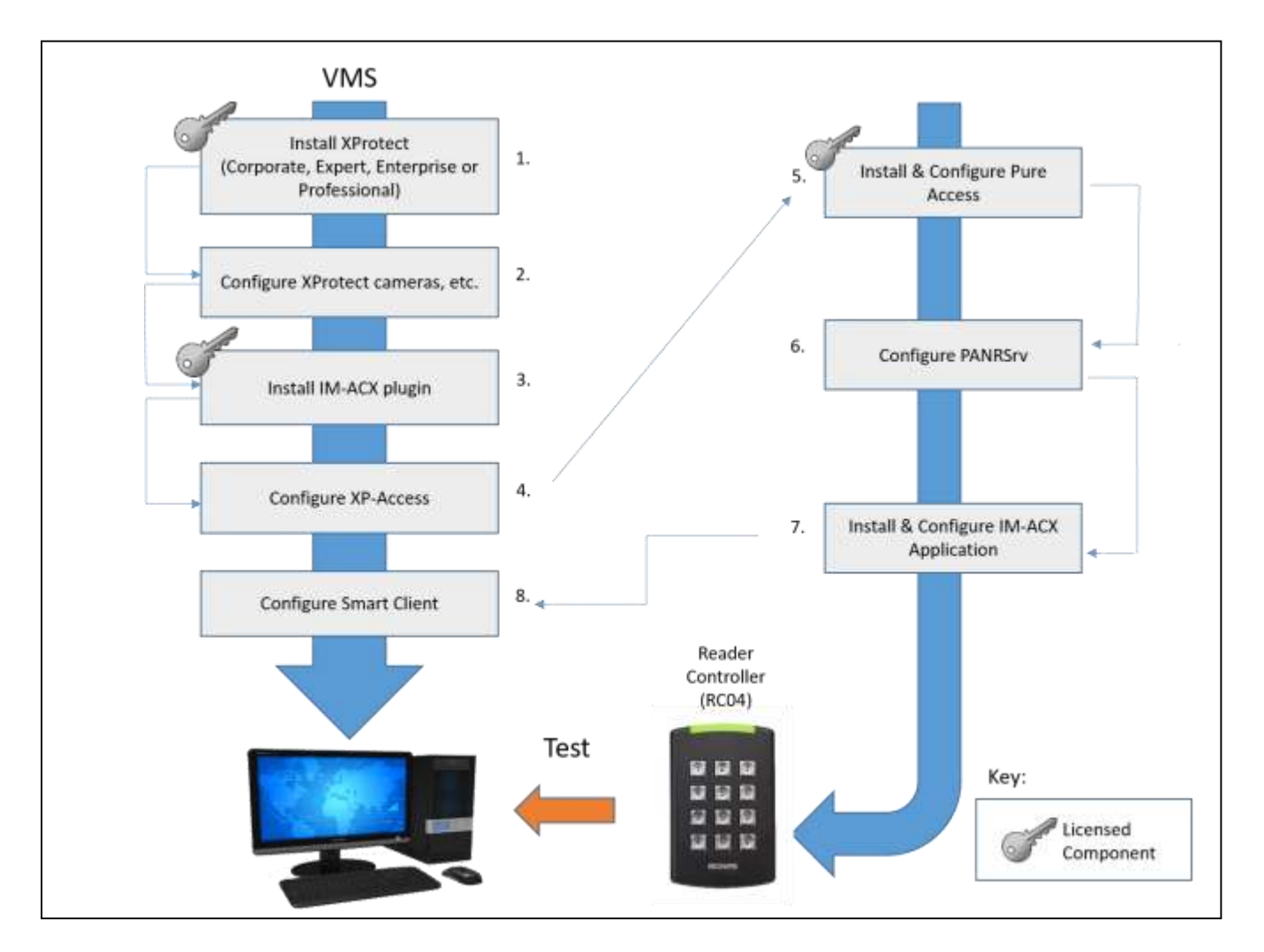

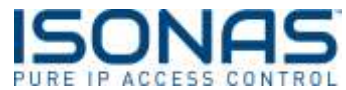

Assuming that both a functioning XProtect system and a functioning ISONAS system are already in place, the basic setup of XProtect Access integration setup is outline below.

Note: Refer to the "System Installation and Configuration" section for specific instructions about the installation and configuration of IM-ACX and its integration with ISONAS and XProtect.

# 5.2. Configure ISONAS Pure Access (Cloud or Manager)

- 1. A working AC system which includes:
  - a. A Pure IP reader-controller that will be used for testing
  - b. Two test personnel records
    - i. One person who will be accepted by the reader-controller
      - 1. Assign an image to that person
      - 2. Assign a credential to that person
    - ii. One person who will be rejected by the reader-controller
      - 1. Assign an image to that person
      - 2. Assign a credential to that person

# 5.3. Configure ISONAS PANRServ

- 1. Define "Input" for receiving incoming commands from IM-ACX (originating in Smart Client / XProtect Access).
- 2. Define "Output" for sending real-time events to IM-ACX.

# 5.4. Install and Configure ISONAS IM-ACX

- 1. Install IM-ACX server (Milestone server).
- 2. Configure IM-ACX using its Desktop application interface.
  - a. Assign IP port for listening for commands / requests from XP-Access.
  - b. Assign IP address of XProtect Access server.
  - c. Assign IP address and port for sending commands to PANRServ
  - d. Assign IP port for listening for Events from ISONAS.

Note: these will come in as default to local host upon download

# 5.5. Install ISONAS IM-ACX Plug-in and Configure Milestone XProtect Access

- 1. Install IM-ACX Plug-in (on Milestone server into the Event Server "MIP Plug-in" folder).
- 2. Assign IP address of IM-ACX server.
- 3. Assign IP port for sending commands / requests to IM-ACX (Access Control System). (This is the corollary to the "XProtect Access Port" in the IM-ACX properties, referenced above.)
- 4. Assign User ID and Password for sending commands / requests to IM-ACX / Access Control system.

# 5.6. Configure Milestone Smart Client

1. Define Views (containing XProtect Access interface data).

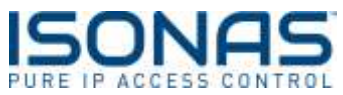

#### 5.7. Test and Configure IM-ACX as a Windows Service

- 1. Test the Interface's core functionality
  - a. Assign a Door to a Camera
  - b. Verify an "Admit" from the Smart Client operates the door.
  - c. Verify the "Admit" activity records appear on the Smart Client's Access Control Tab
- 2. Install the IM-ACX application as a Windows Service.

### 6. System Installation and Configuration

It is assumed that the reader has an understanding of ISONAS Pure Access and Milestone XProtect. Only the unique system configurations are shown here.

#### 6.1. IM-ACX Core Installation Checklist

| Step   | Mark when |                                                                                                    |
|--------|-----------|----------------------------------------------------------------------------------------------------|
| Number | Complete  | Description (Core IM-ACX Install)                                                                                                    |
| 001    |           | <ol> <li>Configure ISONAS Pure Access         <ol> <li>Pure Access is configured with:                 <ul></ul></li></ol></li></ol>                                                                                                    |
| 002    |           | <ul> <li>Configure Milestone XProtect</li> <li>Assure the following conditions are met: <ol> <li>Milestone XProtect Enterprise or Corporate is installed (Version dated 2014 or newer)</li> <li>Milestone Management Application is available</li> <li>You have the proper user logon to be able to configure the XProtect Management application, and Smart Client</li> <li>A couple cameras have been defined within the Milestone XProtect.</li> </ol> </li> </ul>                                                                                |
| 003    |           | <ul> <li>Server Firewall Settings</li> <li>Typical and recommended installation will be to install both services on the Milestone Management Sever.</li> <li>If you choose to use two servers, where the IM-ACX application is installed on one server, and a 2<sup>nd</sup> server supports the XProtect application.</li> <li>In this case, any related firewalls on the servers and/or networking equipment need to configured to allow traffic thru on the following IP-ports:</li> <li>TCP-protocol's IP-Ports: 85, 86, 87, &amp; 88</li> </ul> |

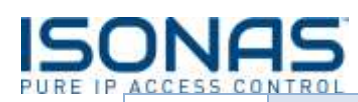

| 004  |           | Access the ISONAS PANRServ application<br>Windows Navigation:<br>Start Button → Programs → ISONAS → PANRServ                                                                                                    |  |  |
|------|-----------|----------------------------------------------------------------------------------------------------|--|--|
| Step | Mark when |                                                                                                    |  |  |
| 005  | Complete  | Core IM-ACX Install) Configure ISONAS PANRServ Input and Output Communication Channels The Pure Access Section determines the tenant and credentials the data and information should be connected to. The "Input" receives incoming commands from IM-ACX (originating in Smart Client / XP-Access). The output section sends commands, events and requests to IM-ACX. **for Pu                                                                                                    |  |  |
|      |           | Log/Status       Configuration       Test Pure Access         Portal       Uit:       https://isonaspureaccessdemo.com       Image: Password         Visername:       adigiorgio@digitalprovisions.com       Image: Password         Password:       reconstance       seconds after Admit         Basic (Input)       Port:       7102         User:       admin       Enter your         Ister:       admin       Composition admin         Password:       reconstance       Enter your         Ister:       admin       Enter your         Ister:       admin       Chapps/UMADX/Apps_ISDNAS_Images                                                                                                    |  |  |
|      |           | Server Connection (Output)         IP Address:       127.0.1         Port:       1225         Sove Settings         Optione       Image: Communication when application starts         If Auto-start communication when application starts       Image: Mermize to system trav         Log levet       3: More       Image: Date and Time         Log measurum stare:       Image: Date and Time       Image: Date and Time         Service       Image: Service Image: Service Image: Service log days: Image: Date and Time Image: Service Image: Date and Time Image: Date and Time I |  |  |

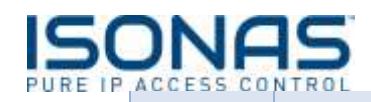

|                |                       | <ul> <li>Actions:</li> <li>Pure Access Section: <ol> <li>Enter the URL for Pure Access Cloud along with an administrator's login information <ol> <li>Usually this is <a href="https://isonaspureaccesscloud.com">https://isonaspureaccesscloud.com</a></li> <li>Enter your latch interval under "Send lock message" this is usually 3 secs.</li> </ol> </li> <li>**For Pure Access Manager the URL is the address of the server you are running Pure Access on and the login is your designated login to use to get into the application and requires https:// at the beginning.</li> <li>Basic Input Section: <ol> <li>Retain the shown default values for the Input</li> <li>Username: admin password: apassword</li> <li>Image Path Default is C:ISONAS/IMACX/Images</li> </ol> </li> <li>Server Connection(Output): <ol> <li>Leave all existing default values for the output</li> <li>**Note: These values should correlate to the input and output values in IMACX.</li> </ol> </li> </ol></li></ul> |
|----------------|-----------------------|----------------------------------------------------------------------------------------------------|
| Step<br>Number | Mark when<br>Complete | Description (Core IM-ACX Install)                                                                                                    |
| 006            |                       | Run the ISONAS PANRServ application. Windows Navigation:<br>Start Button → Programs → ISONAS → PANRServ For now, leave the PANRServ window running, but you can minimize it.                                                                                                    |

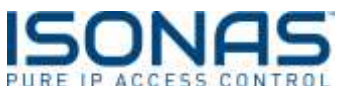

| Step<br>Number | Mark when<br>Complete | Description                                                                                                    | (Core IM-ACX Install)                       |
|----------------|-----------------------|----------------------------------------------------------------------------------------------------|---------------------------------------------|
| 007            |                       | <b>Download the IM-ACX Installation packages</b><br>The IM-ACX is distributed in two (2) Windows installa<br>have received an email with links to those files. | ation packages. You should                  |
|                |                       | Download both files and save them to your workstat<br>These files can be found on our website <u>here</u>                                                      | ion.                                        |
| 008            |                       | Stop the Milestone Event Server<br>The Milestone Event Server must be stopped to allow<br>be discovered and initialized when the event server                  | w the new IM-ACX plug-in to service starts. |
| 008a           |                       | Subject to the Services on the "tree"         Stop the "Event Server" entry                                                                                    |                                             |

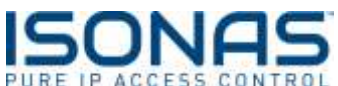

| Char | Maxicula   |                                                                                                    |                               |
|------|------------|----------------------------------------------------------------------------------------------------|-------------------------------|
| Step | Wark when  | Description                                                                                                    | (Coro INA ACV Install)        |
|      | r Complete | Description                                                                                                    | (Core INI-ACX Install)        |
| 0000 |            | XProtect Corporate                                                                                                    | fuence the standard           |
|      |            | Stopping the Milestone Corporate Event Server is done<br>Windows "Service Manager"                                                                                                    | from the standard             |
|      |            | windows scruce wanager .                                                                                                    |                               |
|      |            | Navigation                                                                                                    |                               |
|      |            | From the "Control Panel", search for "Services"                                                                                                    |                               |
|      |            | 🐺 services - Control Panel                                                                                                    |                               |
|      |            | G Ville Control Pares - • 🖸 🔤                                                                                                    |                               |
|      |            | Administrative Tools                                                                                                    |                               |
|      |            | Windows CardSpace<br>Manage Information Cards that are used to log on to online services                                                                                                    |                               |
|      |            | System<br>Wildow renote access to your computer                                                                                                    |                               |
|      |            | Allow Remote Assistance evolutions to be sent from this computer                                                                                                    |                               |
|      |            | Office the Standard State and Council for Security of                                                                                                    |                               |
|      |            | and the state of the state of t       |                               |
|      |            |                                                                                                    |                               |
|      |            |                                                                                                    |                               |
|      |            | Select the "View Local Services" option                                                                                                    |                               |
|      |            |                                                                                                    |                               |
|      |            | Select the Milestone XProtect Event Service, and stop i                                                                                                    | t.                            |
|      |            | Q Service -                                                                                                    | 101                           |
|      |            | C Service (Long)                                                                                                    | 5160 / +1                     |
|      |            | Concerning Concerning        | Southern<br>Southern<br>and B |
|      |            | Question through the second terms to use the second. Marine Auronality tem     Definition United Second Secon            | nit                           |
|      |            | C. (Autor International Service) - Hericality, Parcel Law<br>C. Autoretic Data Mindow Products, Marchael Law<br>C. (2014) Network Marchael Review Restored A Dealert Network                                                                                                    | Dylam<br>Dylam<br>M S         |
|      |            | G/vm:/Aprilations: Auditors: Vectores a. Doelded Jack<br>G/vm:/Aprilations: Mathem Mathematical Mathematical Aprilations<br>G/vm:/Aprilations.com/Aprilations/Aprilations/Aprilation | larna<br>Inna<br>Inna         |
|      |            | heread (Thesis /                                                                                                    |                               |
|      |            |                                                                                                    |                               |
|      |            |                                                                                                    |                               |

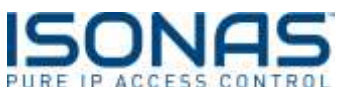

| Sten   | Mark when |                                                                                                    |  |
|--------|-----------|----------------------------------------------------------------------------------------------------|--|
| Number | Complete  | Description (Core IM-ACX Install)                                                                                                    |  |
| 009    | Complete  | Core IM-ACX Insta         Install and Configure IM-ACX plug-in         Note: The IM-ACX plug-in <u>must be</u> installed on the host computer that is running the Milestone XProtect Event Server.         Copy the Plug-In Installation Package to the Milestone server.         Run the Plug-In Installation Package.         Note: The plug-in program will be installed in a directory under the XProtect Event Server, where it becomes an integral component of the Event Server sub-system.         Image: Server sub-system.         Image: Server the base term balance subter subter subter subter subter subter subter subter subter subter sub-system.                                                                                                    |  |
|        |           | Select coopenants to indust<br>PHONOR AND TABLE READ THE TERMS AND CONCENTIONS OF THIS LICENSE.<br>Address Mark Tracket READ THE TERMS AND CONCENTIONS OF THIS LICENSE.<br>Address Mark Tracket READ THE TERMS AND CONCENTIONS OF THIS LICENSE.<br>Address Mark Tracket Read Tracket Concentrations with the ad-advision a straph<br>of the boost of the terms of the EALA. The Read Read Tracket Concentration with the terms of the EALA. The Read Read Tracket Concentration with the terms of the EALA. The Read Read Tracket Concentration with the terms of the EALA. The Read Read Tracket Concentration with the terms of the EALA. The Read Read Tracket Concentration with the terms of the EALA. The Read Read Tracket Concentration with the terms of the EALA. The Read Read Tracket Concentration with the terms of the EALA. The Read Read Tracket Concentration of the Second State Read Tracket Concentration of the Second State Read Tracket |  |
|        |           | This will create some Start Menu items under the ISONAS section.                                                                                                    |  |
| 010    |           | Restart the Milestone Event Server<br>The Milestone Event Server must be stopped and restarted, so it loads the new<br>IM-ACX Plug-in.                                                                                                    |  |

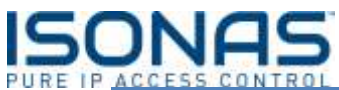

| ACCESS CO | NTROL     |                                                                                                    |                                                           |                            |
|-----------|-----------|----------------------------------------------------------------------------------------------------|-----------------------------------------------------------|----------------------------|
| Step      | Mark when |                                                                                                    |                                                           |                            |
| Number    | Complete  | Description                                                                                                    |                                                           | (Core IM-ACX Install)      |
| 010a      | Complete  | Description<br>XProtect Enterprise<br>Navigation within the Milestone<br>Click on the Services on the "t<br>Start the "Event Server" entry<br>Start the "Event Server" entry<br>Start the "Event Server" entry<br>Start the service of the<br>Service Control<br>Service Control<br>Service | e Management Applicatio                                   | (Core IM-ACX Install)<br>n |
| 010b      |           | XProtect Corporate<br>Starting the Milestone Corporate<br>Windows "Service Manager".<br>Select the Milestone XProtect E                                                                                                    | e Event Server is done fro<br>vent Service, and start it. | om the standard            |

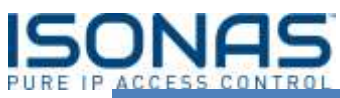

| ALCO P S CU | NIRUL     |                                                                                                    |                                                                                                    |
|-------------|-----------|----------------------------------------------------------------------------------------------------|----------------------------------------------------------------------------------------------------|
| Step        | Mark when |                                                                                                    |                                                                                                    |
| Number      | Complete  | Description                                                                                                    | (Core IM-ACX Install)                                                                                                    |
| 011         |           | Install and Configure IM-ACX appli                                                                                                    | ication                                                                                                    |
|             |           | Note The IM-ACX application can b                                                                                                    | e installed on the Milestone server as well.                                                                               |
|             |           | Copy the Plug-In Installation Packa<br>downloads or my documents or dir                                                                                                    | ge to the Milestone server to the<br>rectory of your choice.                                                               |
|             |           | Run the IM-ACX application Installa                                                                                                    | ation Package.                                                                                                    |
|             |           | MACK Setup License Agreement                                                                                                    | 🔯 M-ACK Setup: Lestalation Options 👘 🗐 🗙                                                                                   |
|             |           | Basis review the literasterme before completing the installation.                                                                                                    | Check the components you want to install and uncheck the components<br>poundority want to install. Girk fault to continue. |
|             |           | DIGHLISSE LICENSE AGREEMENT FOR "SOMAS_MROT" ("SOFTWARE                                                                                                    |                                                                                                    |
|             |           | DMONTANT REACE READ THE TERMS AND CONDITIONS OF THIS LICENSE<br>WATERMANT CHARTILLY REPORT CONTINUING WITH MIST RECORDAN<br>DETAIL. SOMAS Security Systems, COMPANY TI Ind'Line Lacona Agreement<br>(TILLA') is a logit agreement bothware upon certain to individual or a single<br>refut) and SOWAS for the COMMANY address products (Security Both<br>with new visuals associated services components), section, prefet and entry<br>with new visuals associated services components (Security Both<br>and "online", or electrose Comment data making the SOFTWARE RECORD.<br>By including, opport, or otherwas using the SOFTWARE RECORD.<br>Sogne set to bound by the News of the SELA. The Komen opmenent | Salect components to initial                                                                                               |
|             |           | Ceccel Indust soul forward tot                                                                                                    | Concel Industry and Server 12.02 Concel                                                                                    |
|             |           | Bill M. 400 Server Bonal Marco Texture                                                                                                    | 60 M 402 Setue Constant                                                                                                    |
|             |           | Stop vill mutal DS-ACK in the tokening folder. To initial in a different<br>folder, Cick Draves and select another folder. Cick Initial to due the<br>initialition.                                                                                                    | Completed                                                                                                    |
|             |           | Destination Folder                                                                                                    | Show shows                                                                                                    |
|             |           | Space regards (0.798)<br>Space evaluate 169.808<br>Cancel Industrianed Science 1602 < 6945 Instal                                                                                                    | Court I salest see from other                                                                                              |
|             |           |                                                                                                    |                                                                                                    |

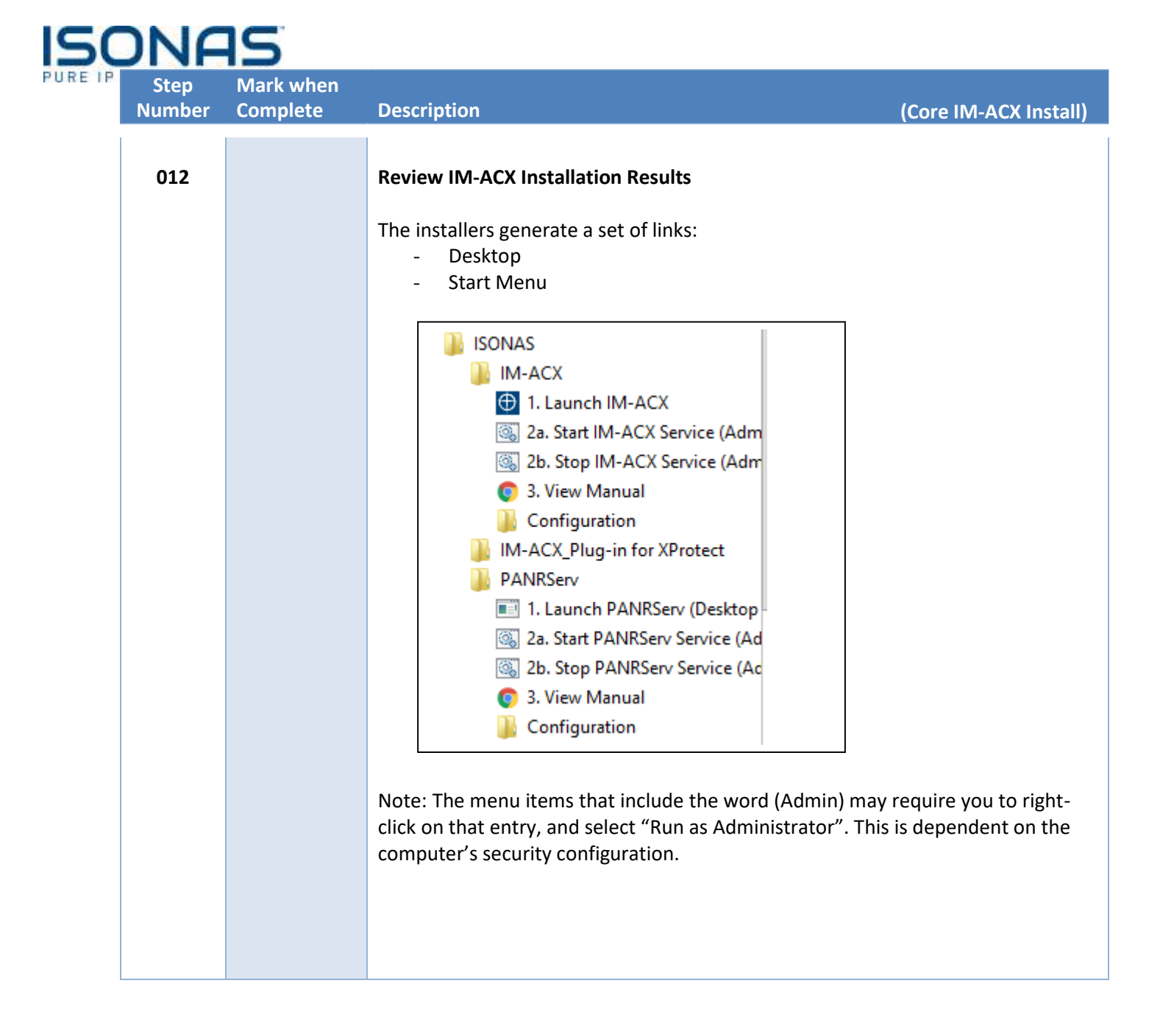

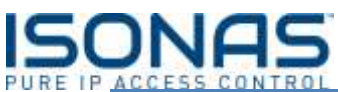

| ACCESS CO             | NTROL                 |                                                                                                    |                                                                                                    |
|-----------------------|-----------------------|----------------------------------------------------------------------------------------------------|----------------------------------------------------------------------------------------------------|
| Step                  | Mark when             |                                                                                                    |                                                                                                    |
| Number                | Complete              | Description                                                                                                    | (Core IM-ACX Install)                                                                                                    |
| Step<br>Number<br>013 | Mark when<br>Complete | Description         Launch the IM-ACX         Launch the IM-ACX desktop application from its new shot desktop, or from the new entry in the Start Menu under shortcuts.         IM-ACX will use its default configuration and "look" for it within the Milestone Event Server. The initial contact will has not yet been formally configured and the communic been established.         Image: Start Comment and Start Menu under Start Menu under Start Menu und | (Core IM-ACX Install)<br>ortcut icon on the<br>the ISONAS system<br>Its accompanying plug-in<br>Il fail because the system<br>ation links have not yet |
|                       |                       | 12:37:07 Connecting to ACM 85 discover 1 of 6 (port 5:12:37.08 (Succentral))         12:37:07 Connecting to ACM 85 discover 1         12:37:08 UNK 0 seconds to see than 0.85(CONNECT_ADX)         12:37:08 UNK 0 seconds to see than 0.85(CONNECT_ADX)         12:37:08 UNK 0 seconds to see than 0.85(CONNECT_ADX)         12:37:08 UNK 0 seconds to see than 0.85(CONNECT_ADX)         12:37:08 UNK 0 seconds to see than 0.85(CONNECT_ADX)         12:37:08 UNK 0 seconds to see than 0.85(CONNECT_ADX)         12:37:08 UNK term VAL DOORS Heads         12:37:10 Seconds 12:371:13-LOGON ACCEPTEDOI         12:37:12 Seconds 12:371:13-LOGON ACCEPTEDOI         12:37:12 Seconds 12:371:13-LOGON ACCEPTEDOI <tr< th=""><th></th></tr<>                                                                                                    |                                                                                                    |
|                       |                       | ACM                                                                                                    |                                                                                                    |
|                       |                       | See the next section for detail descriptions of the IM-AC                                                                                                    | X application's features                                                                                                    |

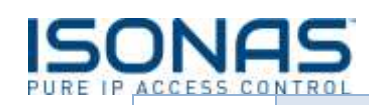

# Configure IM-ACX

Assuming Milestone Management service and IMACX services are on the same server, most fields can be left with their default settings. With the exception of the deep links, which will be the Pure Access address.

| 10      | ng Settings About                                                               |
|---------|---------------------------------------------------------------------------------|
| t       | Niestone ACM (Listener) (From ACM Integration)                                  |
| 2       | Local port 85 T IPv6                                                            |
|         | Remote host: 127.0.0.1 (Address of ACM XProtect server)                         |
|         | Ignore Request Users from ACM 3                                                 |
|         | ISONAS To PANRServ "Basic Configuration")                                       |
|         | Remote host 127.0.0.1                                                           |
|         | Remote port: 7102 Disconnect when not in use                                    |
|         | User: admin TPass: Tensees                                                      |
|         | Status poling frequency: 180 seconds: (0 = no poling)                           |
|         | Check door status after 'Admit'                                                 |
| 4       | Image path: C:\apps\IM-ACX\Apps_JSD14/ Deep link: Idemo.com/#digitalprovisions/ |
|         | Log level: 3: More Time Only                                                    |
|         | Application mode: ISONAS to Milestone ACM  (Requires application restart)       |
| Ī       | Service                                                                         |
| <u></u> |                                                                                 |
| 5       | Defaults Undo SAVE                                                              |
|         |                                                                                 |
|         | 7                                                                               |
|         |                                                                                 |
|         |                                                                                 |
|         |                                                                                 |

Specific fields to review include:

- 1. IP address of XP-Access server.
- 2. IP address of the PANRServ server.
- 3. IP Port that PANRServ is listening on (Match value configure within PANRServ (7102 or equiv).
- 4. User Name & Password for logon to PANRServ process.
- 5. Location where Pure Access stores the "cardholder photos".

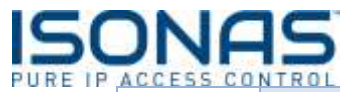

| Step<br>Number | Mark when<br>Complete | Description                            | (Core IM-ACX Install)   |
|----------------|-----------------------|----------------------------------------|-------------------------|
|                |                       | 7. Once the configuration is updated,  | save the configuration. |
|                |                       | 6. URL to the site's Pure Access tenan | t login for deep links  |

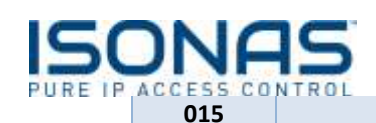

### **Restart the IM-ACX Application**

#### Stop and Start the IM-ACX application.

#### Review the "Service Channel" status.

| and a standard of an                                                                                                    | e processed i                                                                                                    |                                                                                                    |                           |                    |
|----------------------------------------------------------------------------------------------------|----------------------------------------------------------------------------------------------------|----------------------------------------------------------------------------------------------------|---------------------------|--------------------|
| log   Settings   Abi                                                                                                    | out                                                                                                    |                                                                                                    |                           |                    |
| Mastrum Device Map                                                                                                    | opings 50                                                                                                    |                                                                                                    |                           | -                  |
| 17 17:02: Pv-5Npin<br>17 17:02: Senice CV<br>17 17:05: Said Later<br>17 17:05: Said Later<br>17 17:06: Alexchig<br>17 17:06: Alexchig<br>17 17:06: Concetting<br>17 17:06: Concetting<br>17 17:06: Michaenke<br>17 17:06: Michaenke<br>17 17:06: Social Litt<br>17 17:06: Social Litt<br>17 17:06: Social Litt<br>17 17:06: Social Litt<br>17 17:06: Social Litt<br>17 17:06: Social Litt<br>17 17:06: Social Litt<br>17 17:06: Social Litt<br>17 17:08: Litt<br>17 17:08: Litt<br>17 17 18:55: Sance Litt<br>17 17 18:55: Sance Litt<br>17 | niliseconds/5100.511 sysR<br>mmel "Bastrag" (pot 31/),<br>mmel "ALM gastrag" (pot 31/),<br>ALM Software Tot 41<br>ALM Software Tot 41<br>ALM Software Tot 41<br>ALM Software Tot 41<br>ALM Software Tot 41<br>ALM Software Tot 41<br>ALM Software Tot 41<br>ALM Software Tot 41<br>ALM Top35 has path Connect<br>one Starteg<br>guilten Y ALL DOORS 1<br>Auch 17:258 Logan than<br>guilten Y ALL DOORS 1<br>Auch 17:258 Logan than<br>guilten Y ALL DOORS 1<br>Auch 17:258 Logan than<br>guilt ALM Software 1<br>ALM Software 1<br>ALM | eod/table(1)<br>(port IIIE _ 17:17:05 Service C<br>NNECT_A2MO(<br>A2MO(<br>pr32 Pending) == Yes<br>ted (1)<br>Pendits _<br>(27.0.0.1 failed -resamp process<br>FReside | hannel "Resdy"<br>arnaeel |                    |
| 17.19.03 Service Chi                                                                                                    | and 'OF'                                                                                                    |                                                                                                    |                           |                    |
| 1719:03 While OF: 5                                                                                                    | Service Channel Exception                                                                                                    | Thread was being aborted.                                                                                                    |                           |                    |
| 17.19.06: Service Ch.<br>17.19.07: Start Listeri<br>17.19.07: Service Ch.<br>17.19.07: Service Ch.<br>17.19.07: Attempting.<br>17.19.07: Attempting.<br>17.19.07: Attempting.<br>17.19.08: Vet 0. tecc.<br>17.19.08: Vet 0. tecc.<br>17.19.08: Vet 0. tecc.<br>17.19.09: Millisteri-K.<br>17.19.09: Millisteri-K.                                                                                                    | ernel "Stating" (pot 87)<br>ing te RCM plugin<br>arriel "Ready".<br>ACM Connector/85<br>In ACM 36 (stanot 1 of 4)<br>ACM 00[[Juccessitu]<br>ands to: aendAcmOn890C0<br>ands to: aendAcmOn890C0<br>endAcmOn80C0041ECT_<br>on_AMD_ teori: inter-ForPlu<br>4); TopIS has just Connect                                                                                                    | ipot SE _ 17:19.08 (Success<br>NHECT, A2H0)<br>A2M0(<br>pr38 Pending) Yes<br>ted (1)                                                                                   | . /                       | /                  |
|                                                                                                    | Line Construction of the                                                                                                    | 1                                                                                                    | 1 march 1 march           | COCUMPT            |
| STATT Service                                                                                                    | STOP Senice                                                                                                    |                                                                                                    |                           | THE PARTY NEW YORK |

If the Service Channel is not shown in the "Ready" status, then your system may require you to use the "Enable Service Channel" option from the Start menu.

# Navigate to the ISONAS $\rightarrow$ IM-ACX $\rightarrow$ Configuration section

Right click on "Enable Service Channel", and select the "Run as Administrator" option.

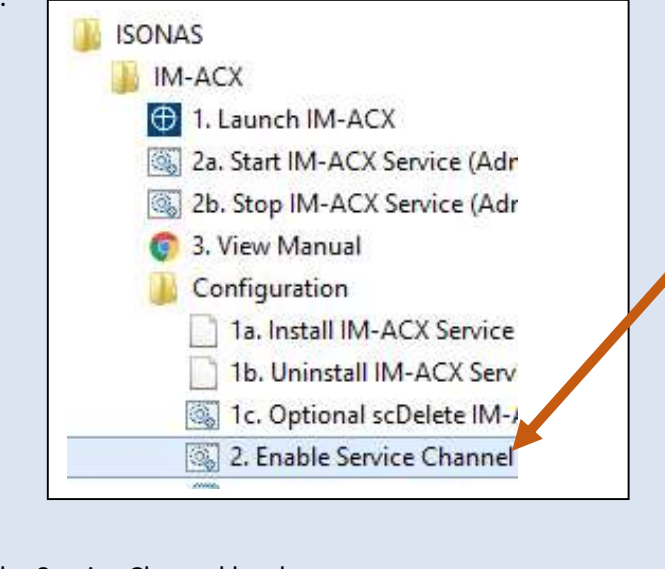

Once the Service Channel has been enabled: Stop and restart the IM-ACX application.

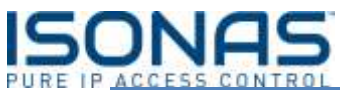

| Step   | Mark when |                                                                                                    |
|--------|-----------|----------------------------------------------------------------------------------------------------|
| Number | Complete  | Description (Core IM-ACX Install)                                                                                                    |
| 016    |           | Configure XP-Access (XProtect Enterprise)                                                                                                    |
|        |           | a. Select the "Access Control" subsystem from the main options                                                                                                    |
|        |           | panel.<br>b. Right-click the Access Control subsystem and select "Create                                                                                                    |
|        |           | new" to initialize the link to ISONAS.                                                                                                    |
|        |           | Se Strengthe Still Management Application                                                                                                    |
|        |           | B D Averaged Street<br>D D D D D D D D D D D D D D D D D D D                                                                                                     |
|        |           | Construction     Construction                                                                                                    |
|        |           | Control<br>Braceward Control Control Cont                                                                                                    |
|        |           | B af Unit<br>binness<br>B annon<br>B annon<br>B |
|        |           |                                                                                                    |
|        |           |                                                                                                    |
|        |           |                                                                                                    |
|        |           |                                                                                                    |
|        |           | ()                                                                                                    |
|        |           |                                                                                                    |
|        |           |                                                                                                    |
|        |           | 1                                                                                                    |

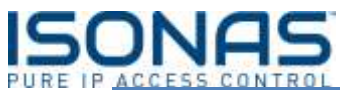

| Step  | Mark when   |                                                                                                    |                       |
|-------|-------------|----------------------------------------------------------------------------------------------------|-----------------------|
| Numbe | er Complete | Description                                                                                                    | (Core IM-ACX Install) |
| 017   |             | Configure Basic XP-Access settings (XProtect Enterpris<br>Fix screen show                                                                                                    | e)                    |
|       |             | 😵 (Protect Strange) in 2021 Management Application                                                                                                    | _ (r) ×               |
|       |             | File Services Willeds Options Help                                                                                                    |                       |
|       |             | Sourcellance Server     Server     Server     Server     Movement Configuration     B The Comments and Storage Inform                                                                                                    |                       |
|       |             | Create access control system integration         Work address       Create access control system integration         Work address       Different integration plagers and exter the correlation         Work address       Different integration plagers and exter the correlation         Work address       Different integration         Work address       Different integration         Work address       Different integration         Work address       Different integration         Work address       Different integration         Work address       Different integration         Work address       Different integration         Work address       Different integration         Work address       Different integration         Work address       Different integration         Work address       Different integration         Work address       Different integration         Work address       Different integration       Different integration         More address       Different integration       Different integration         More address       Different integration       Different integration         More address       Different integration       Different integration         More address       Different integration <thdifferent integration<="" th=""></thdifferent> | ectori detaris.       |

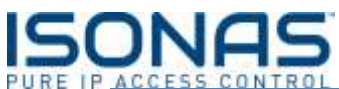

| Step   | Mark when |                                                             |                |
|--------|-----------|-------------------------------------------------------------|----------------|
| Number | Complete  | Description (Core IM-ACX                                    | Install)       |
| 018    |           | Configure XP-Access (XProtect Corporate)                    |                |
| 018    |           | <text><list-item><list-item></list-item></list-item></text> | ccess<br>nk to |
|        |           |                                                             |                |

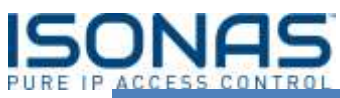

| Step   | Mark when |                                                                                                    |                                                                                                    |
|--------|-----------|----------------------------------------------------------------------------------------------------|----------------------------------------------------------------------------------------------------|
| Number | Complete  | Description                                                                                                    | (Core IM-ACX Install)                                                                                                    |
| 019    |           | Configure XP-Access se                                                                                                    | ttings (XProtect Corporate)                                                                                                    |
|        |           |                                                                                                    | Create Access Control System Integration                                                                                                    |
|        |           | Create access contro                                                                                                    | ol system integration                                                                                                    |
|        |           | Name the access control syste                                                                                                    | em integration, select the integration plug-in and enter the connection details.                                                                                                    |
|        |           | Name:                                                                                                    | ISONAS                                                                                                    |
|        |           | Integration plug-in:                                                                                                    | MXPB_ACM 💌                                                                                                    |
|        |           | Address:                                                                                                    | 127.0.0.1                                                                                                    |
|        |           | User name:                                                                                                    | username                                                                                                    |
|        |           | Password:                                                                                                    |                                                                                                    |
|        |           |                                                                                                    |                                                                                                    |
|        |           |                                                                                                    | Next Cancel                                                                                                    |
|        |           | <ul> <li>Actions:</li> <li>1) Enter the Name "IN</li> <li>2) Select the IM-ACX p</li> <li>3) Specify the IP Addres</li> <li>4) IP Port used to talk</li> <li>5) The default usernar</li> <li>6) To take advantage of Access url plus the tobrowser.</li> </ul> | 1-ACX" ( or any descriptive name ).<br>plug-in.<br>ess of the IM-ACX server which will default to local host.<br>to IM-ACX. The default setting should be acceptable.<br>me and password should be used.<br>of the Access Management Function, simply add your Pure<br>tenant name. You can simple copy and paste this from your |
|        |           |                                                                                                    |                                                                                                    |

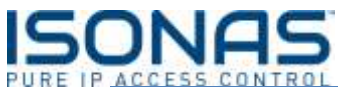

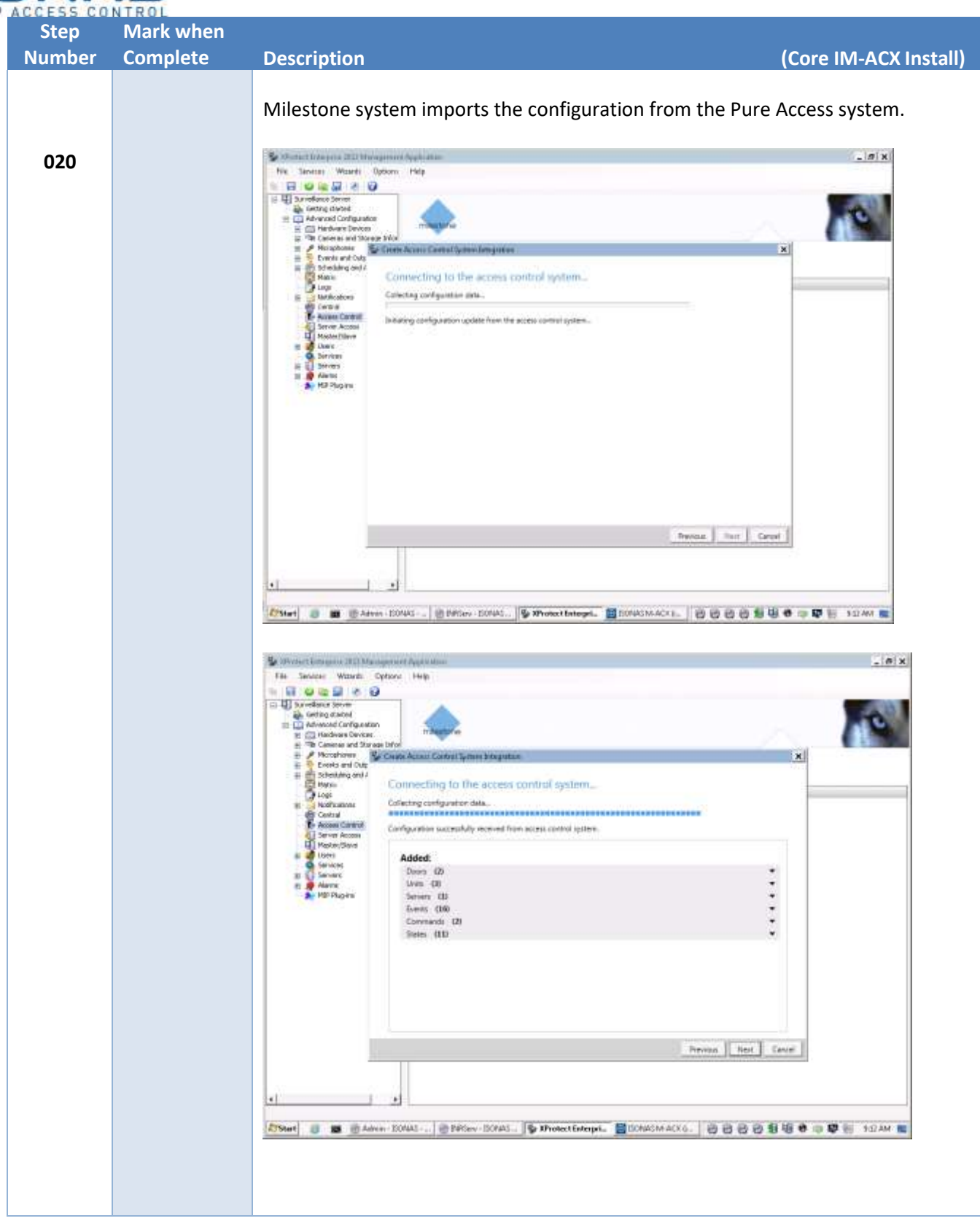

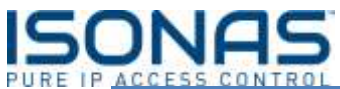

| Step   | Mark when |                                                                                                    |                      |
|--------|-----------|----------------------------------------------------------------------------------------------------|----------------------|
| Number | Complete  | Description                                                                                                    | (Core IM-ACX Install |
| 021    |           | Concerning and any of the second of the second of the |                      |
|        |           | Note: There is a processing time with Milestone to<br>3 min to bring in all users.                                                                                                    | that may take up to  |

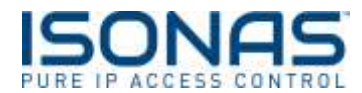

# 6.2. Test IM-ACX and Configure as a Windows Service

| Step<br>Number | Mark when<br>Complete | Description (Test IM-ACX Install)                                                                                                    |
|----------------|-----------------------|----------------------------------------------------------------------------------------------------|
| 001            |                       | Configure XProtect<br>For detailed instructions on the configuration of the Milestone XProtect, please<br>reference the sections listed later in this document, named:<br>Milestone Configuration Process                                                                                                    |
| 002            |                       | Associate Cameras to Doors<br>Using the Milestone Management application, access the IM-ACX setting.<br>Through the "Associate Cameras" tab, map a camera to a door.<br>If additional cameras and doors are available, map the additional cameras to the<br>appropriate doors.                                                                                                    |
| 003            |                       | XProtect Smart Client ConfigurationUsing the XProtect Smart Client, define a view that includes the cameras w/doors.Image: Client ConfigurationImage: Client Configuration< |

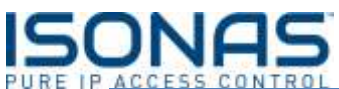

|              |                                                                                                    | Mark when             | Step                  |
|--------------|----------------------------------------------------------------------------------------------------|-----------------------|-----------------------|
| CX Install)  | Description (Test                                                                                                    | Complete              | Number                |
| ACX Install) | <section-header>         Description       (Test I)         Fest XProtect &gt; ISONAS Function       Toggle the XProtect Smart Client out of "Setup" mode. Hover the mouse over one of the camera views, and use the "Adm to unlock the door for a few seconds.         Verify that the door physically unlocked.</section-header> | Mark when<br>Complete | Step<br>Number<br>004 |
|              | Admit                                                                                                    |                       |                       |

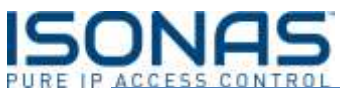

| Step   | Mark when |                                                                                                    |                                                                                |
|--------|-----------|----------------------------------------------------------------------------------------------------|--------------------------------------------------------------------------------|
| Number | Complete  | Description                                                                                                    | (Test IM-ACX Install)                                                          |
| 005    |           | Test ISONAS -> XProtect Function<br>Open the XProtect Smart Client's Access Control Tab.<br>Review the historical event list, and verify that the test a<br>recorded.                                                                | Idmit activity has been                                                        |
|        |           | This data is reported to XProtect, by the ISONAS applicat                                                                                                    | tion.                                                                          |
| 006    |           | Configure IM-ACX to run as a Windows Service.<br>Note:<br>The IM-ACX can run as either a Windows Service, or a D<br>But only one copy of IM-ACX can be running at any spee<br>desktop application needs to be closed, before the Win | Desktop application.<br>cific time. This means the<br>idows Service version is |
| 007    |           | started, and vice-versa. Stop the IM-ACX Desktop application                                                                                                    |                                                                                |

| 50   | DNF            | IS                    |                                                                                                    |                       |
|------|----------------|-----------------------|----------------------------------------------------------------------------------------------------|-----------------------|
| REIP | Step<br>Number | Mark when<br>Complete | Description                                                                                                    | (Test IM-ACX Install) |
|      | 008            |                       | <ul> <li>Define the IM-ACX Windows Service</li> <li>From the Windows Start menu: <ul> <li>Navigate to the ISONAS → IM-ACS → Configuration</li> <li>Right-click on "Install IM-ACX Service" entry</li> </ul> </li> <li>Select the "Run as Administrator" option.</li> </ul> <li>Select the "Run as Administrator" option.</li> <li>ISONAS <ul> <li>IM-ACX</li> <li>IM-ACX</li> <li>IM-ACX</li> <li>IM-ACX</li> <li>Stop IM-ACX Service (Adm</li> <li>Song Start IM-ACX Service (Adm</li> <li>Stop IM-ACX Service (Adm</li> <li>Stop IM-ACX Service (Adm</li> <li>Configuration <ul> <li>Ia. Install IM-ACX Service</li> <li>Ib. Uninstall IM-ACX Service</li> <li>Ic. Optional scDelete IM-A</li> <li>S. Explore Sample Images</li> <li>C. Uninstall</li> </ul> </li> </ul></li> | tion section.         |

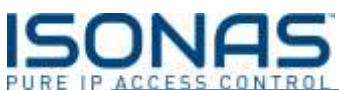

| Step   | Mark when |                                                                                                    |
|--------|-----------|----------------------------------------------------------------------------------------------------|
| Number | Complete  | Description (Test IM-ACX Install)                                                                                                    |
| 009    |           | <text><text><section-header><text><text><image/><list-item><list-item></list-item></list-item></text></text></section-header></text></text>                    |
| 010    |           | Allow IM-ACX to resynchronize the two systems<br>Wait about 3 minutes, to allow IM-ACX to fully resynchronize the XProtect<br>application with Crystal Matrix. |
| 011    |           | Test the IM-ACX Windows Service configuration<br>Rerun the "Admit tests" that were previously run.                                                             |

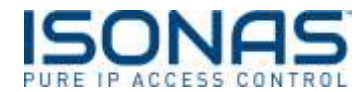

# 6.3. Configure XProtect's Deep-Links $\leftarrow \rightarrow$ ISONAS Pure Access integration

A Milestone SmartClient user can use the Deep Links feature to quickly access a card holder's record within the ISONAS Pure Access application. The card holder data can then be reviewed and/or updated.

| Step   | Mark when |                                                                                                    |                                                                                                    |
|--------|-----------|----------------------------------------------------------------------------------------------------|----------------------------------------------------------------------------------------------------|
| Number | Complete  | Description                                                                                                    | (Deep Links Config.)                                                                                                    |
| 001    |           | <b>Configure Deep Links</b><br>Any Pure Access user that has been granted web access<br>been given permission to modify users and user details<br>links feature and make adjustments to card holders.                                                                                                    | s in Pure Access and has<br>can utilize the deep                                                                              |
|        |           | To enable the DeepLinks connection.                                                                                                    |                                                                                                    |
|        |           | Log Settings / Auxal  <br>Measures ACM Extension (Finan ACM Integration)<br>Log port: [5] [1946<br>Remote troot: [127:0.0.1 [Address of ACM XProtect server)<br>Broots Program Request Users from ACM<br>ISONAS (16 PARIPServ Tasso Configuration')<br>Remote troot: [127:0.0.1<br>Remote troot: [127:0.0.1<br>Remote troot: [127:0.1<br>Remote troot: [127:0.1]<br>Remote troot: [127:0.1<br>Remote troot: [127:0.1]<br>Remote troot: [127:0.1<br>Remote troot: [127:0.1]<br>Remote troot: [127:0.1]<br>Remote troot: [127:0.1 | Deep Link address should have<br>your full Pure Access URL<br>For example:<br>https://isonaspureaccesscloud<br>/#customername |

| UNF            | 15                    |                                                                                                    |
|----------------|-----------------------|----------------------------------------------------------------------------------------------------|
| Step<br>Number | Mark when<br>Complete | Description (Deep Links Config.)                                                                                                    |
| 002            |                       | Configure the Pure Access Tenant URL within IM-ACX<br>Pure Access should already be configured.<br>Determine the site's network-wide URL.<br>Updated IM-ACX's settings with that URL, in field (#1) shown below:                                                                                                    |
|                |                       | Image: Selection and the second in the second in the se |

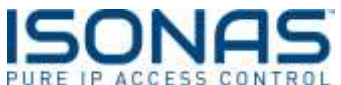

| Step<br>Number | Mark when<br>Complete | Description (Deep Links Config.)                                                                                                    |
|----------------|-----------------------|----------------------------------------------------------------------------------------------------|
| 003            |                       | Refresh Milestone's Card Holder Database                                                                                                    |
|                |                       | Within the XProtect Management Application, navigate to the Access Control entry.                                                                                                    |
|                |                       | Open the Properties of the ISONAS entry, and click on the "Refresh" button                                                                                                    |
|                |                       |                                                                                                    |
|                |                       |                                                                                                    |
|                |                       |                                                                                                    |
|                |                       |                                                                                                    |
|                |                       |                                                                                                    |
|                |                       |                                                                                                    |
|                |                       |                                                                                                    |
|                |                       |                                                                                                    |
|                |                       |                                                                                                    |
|                |                       |                                                                                                    |
| 004            |                       | Test the SmartClient's Deep-Links feature.                                                                                                    |
|                |                       | Within the XProtect SmartClient, the DeepLinks feature can be accessed in two different ways.                                                                                                    |
|                |                       | From the Event Notification Window                                                                                                    |
|                |                       | To test from the "Access Control" tab, select the Events listing, and then select on a specific event that is associated with a card holder. The card holder info appears in the lower right section of the window.                                                                                                    |
|                |                       | At the bottom of the card holder data, click on the "Manage CardHolder" link                                                                                                    |
|                |                       |                                                                                                    |
|                |                       | Terre Connect Connect |
|                |                       |                                                                                                    |
|                |                       |                                                                                                    |
|                |                       |                                                                                                    |
|                |                       |                                                                                                    |
|                |                       |                                                                                                    |

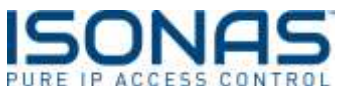

| Step   | Mark when |                                                           |                                                                                                    |                                                                         |
|--------|-----------|-----------------------------------------------------------|----------------------------------------------------------------------------------------------------|-------------------------------------------------------------------------|
| Number | Complete  | Description                                               |                                                                                                    | (Deep Links Config.)                                                    |
| 005    |           | Pure Access Di<br>Your Default brow<br>need to login to P | <b>isplay.</b><br>vser should open and direct you to the login of<br>Pure Access, and navigate to the user screen an | your Pure Access account. You will<br>d make any adjustments necessary. |
|        |           | ISONAS                                                    | C anomalies                                                                                                    | 4+4                                                                     |
|        |           |                                                           | and some mattername too                                                                                              |                                                                         |
|        |           | and Contained                                             |                                                                                                    | C Insta                                                                 |
|        |           |                                                           | 2.110                                                                                                    | - Summite                                                               |
|        |           |                                                           |                                                                                                    |                                                                         |
|        |           |                                                           |                                                                                                    |                                                                         |

# 6.4. IM-ACX Detailed Description

The IM-ACX desktop application can be launched from its desktop shortcut icon, or from the Start Menu entry under the ISONAS system shortcuts.

| TORAN DI VARIA DI TA                                                                                                    | (A)                                                                                                    |                                                                                                    |                                                                                                    |                                                       |
|----------------------------------------------------------------------------------------------------|----------------------------------------------------------------------------------------------------|----------------------------------------------------------------------------------------------------|----------------------------------------------------------------------------------------------------|-------------------------------------------------------|
| Settings Abox     Settings Abox     Settings Abox     Settings Abox     Settings Abox     Settings     Setting     Setting     Settin                                                                                                    | A<br>Bieconsta/5100 sysRe<br>nel "Stating" pot 81.<br>gftr 450 lAS<br>of Fisaly"<br>CN Connector 85                                                                                                    | 97/296#(1)                                                                                                    |                                                                                                    | 3                                                     |
| 12:37/07 Connecting1<br>12:37/08 ConnectToM<br>12:37/08 High Discon-<br>12:37/08 High Discon-<br>12:37/08 MX base Acr<br>12:37/08 Socket/3220<br>12:37/10 Socket/3220<br>12:37/12 Results Lang                                                                                                    | o ACM (as between 1 of<br>CM SESSuccessful)<br>deto: sendAcmDn EBD<br>ndAcmDn 20/CDN/NECT<br>, AND_lacm: latenParM<br>1 Tap25 has just Conne<br>m Statling<br>fr + 872                                                                                                    | 4(part 96 - 12:27 DE (Success)<br>CARECT_ADED(<br>_A2RO)<br>Lapritit./Aniting() ↔ Yes<br>ictesf (7)                                                                                                    | ed                                                                                                    |                                                       |
| 12:37:12 (start)<br>12:37:12 < 8:26:2014<br>12:37:12 < 8:26:2014<br>12:37:12 < 8:26:2014<br>12:37:12 < 8:26:2014<br>12:37:12 < 8:26:2014<br>12:37:12 < 8:26:2014                                                                                                    | * QUERY ALL DOORS<br>><12:37 11>LOGDN/<br>><12:37 11>LOGDN/<br>><12:37 11>LOGDN/<br>><12:37 11>LOGDN/<br>><12:37 11>DOORST<br>><12:37 11>DOORST<br>><12:37 11>LOGDN/<br>><12:37 11>LOGDN/<br>><12:37 11>LO                                                                                                    | Paudo<br>CCEPTED+<br>ATUS+GadyDoor+CLOSED+<br>ATUS+GadyDoor+CLOSED+<br>ATUS+GadyDoor+CLOSED+                                                                                                    | LOCAL-SVER-COMMON-<br>DISABLED SAFEX-disabled in<br>- SABLED SAFEX-SUBMON-                                                                                                    | han t                                                 |
| 12.30.12 + 5/26/2014<br>12.37.12 + 5/26/2014<br>12.37.12 + 5/26/2014<br>13.37.12 + 5/26/2014<br>13.37.12 + 5/26/2014 | <12:27 11: d000RST<br><12:37 11: d000RST<br><12:37 11: | AT LISS-CODDALS-CUNKINOWIN<br>AT LISS-Crimet Dears-CULDSEDD-<br>AT LISS-Crimet Pattors - UNKINOWIN-<br>AT LISS-Classing Deals-CODEN-<br>AT LISS-Classing Deals-CODEN-<br>AT LISS-Classing Deals-CODEN-<br>SESTAT LISS-<br>CODEN-CODEN-CODEN-<br>SESTAT LISS-<br>CODEN-CODEN-CODEN-CODEN-<br>SESTAT LISS-<br>CODEN-CODEN-CODEN-CODEN-<br>SESTAT LISS-<br>CODEN-CODEN-CODEN-CODEN-<br>CODEN-CODEN-CODEN-CODEN-<br>CODEN-CODEN-CODEN-CODEN-CODEN-<br>CODEN-CODEN-CODEN-CODEN-CODEN-<br>CODEN-CODEN-CODEN-CODEN-CODEN-CODEN-<br>CODEN-CODEN-CO | In DESABLED I VARE SIN COMMON<br>IDCAN SARESIN COMMON<br>IDCAN SARESIN COMMON<br>IN COMBINED VARESIN COMPONE<br>BLAELED VARESIN COMPONENT<br>OF SABLED VARESIN COMPONENT<br>DO VARESIN COMPONENT<br>COMPONENT<br>COMPO | vi<br>r Annanti<br>(vi<br>de Annanti<br>democe Annani |
| Tz 3/12: Crystal Mater<br>12:37:12: Crystal Mater<br>12:37:12: Crystal Mater<br>12:37:12: Crystal Mater<br>12:37:12: Crystal Mater<br>12:37:12: Crystal Mater<br>12:37:12: Crystal Mater<br>12:37:12: Crystal Mater<br>12:37:12: Crystal Mater<br>12:37:12: Crystal Mater                                                                                                    | ctilloystaffaster/Dilact<br>dtilloystaffaster/Dilact<br>dtilloystaffaster/Diloct<br>dtilloystaffaster/Diloct<br>dtilloystaffaster/Diloct<br>dtilloystaffaster/Diloct<br>dtilloystaffaster/Diloct<br>dtilloystaffaster/Diloct<br>dtilloystaffaster/Diloct                                                                                                    | ELCOR MeelBock-Con AnesBo<br>Anom, MeelBook Rown, AnesB<br>1R-2 AnesDOOR-2 AnesDOOR-1<br>R-5 AnesDOOR-5 AnesDOOR-1<br>Don AnesTran Patto<br>Row AnesTran Patto<br>AnesDon AnesGon/SymUNPA<br>AnesDon AnesCon/SymUNPA<br>AnesDon AnesCon/SymUNPA<br>AnesDon AnesCon/SymUNPA<br>AnesDon AnesCon/SymUNPA                                                                                                    | ueotaek Boof, LOSEDUCKED<br>tea Poor Bear AmmOP PINEUU<br>2000R 20 WHUMOWHUMKOWH<br>5000R 50 WHUMOWHUMKOWH<br>5000R 50 WHUMOWHUMKO<br>00 HUMOWHO<br>00 HUMOWHO<br>00 HUMOWHO<br>00 Adding Devict Loading DockDPEP<br>vesilitian Extendedian                                                                                                    | aenowne<br>Owne<br>Eddowenowne                        |
| TANK Service                                                                                                    | STOP Service                                                                                                    | 1                                                                                                    | And. Spilled                                                                                                    | -                                                     |
| the second second second second second second second second second second second second second second second s                                                                                                    | - man a second second sec                                                                                                    |                                                                                                    |                                                                                                    |                                                       |

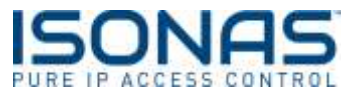

IM-ACX runs on any server which has network connectivity with XProtect and the Access Control system. However, it is normally installed on the server hosting ISONAS Crystal Matrix and other ISONAS services.

The log / status window scrolls data about events in real-time. The level of details is adjustable in the XP-Access (Settings) tab.

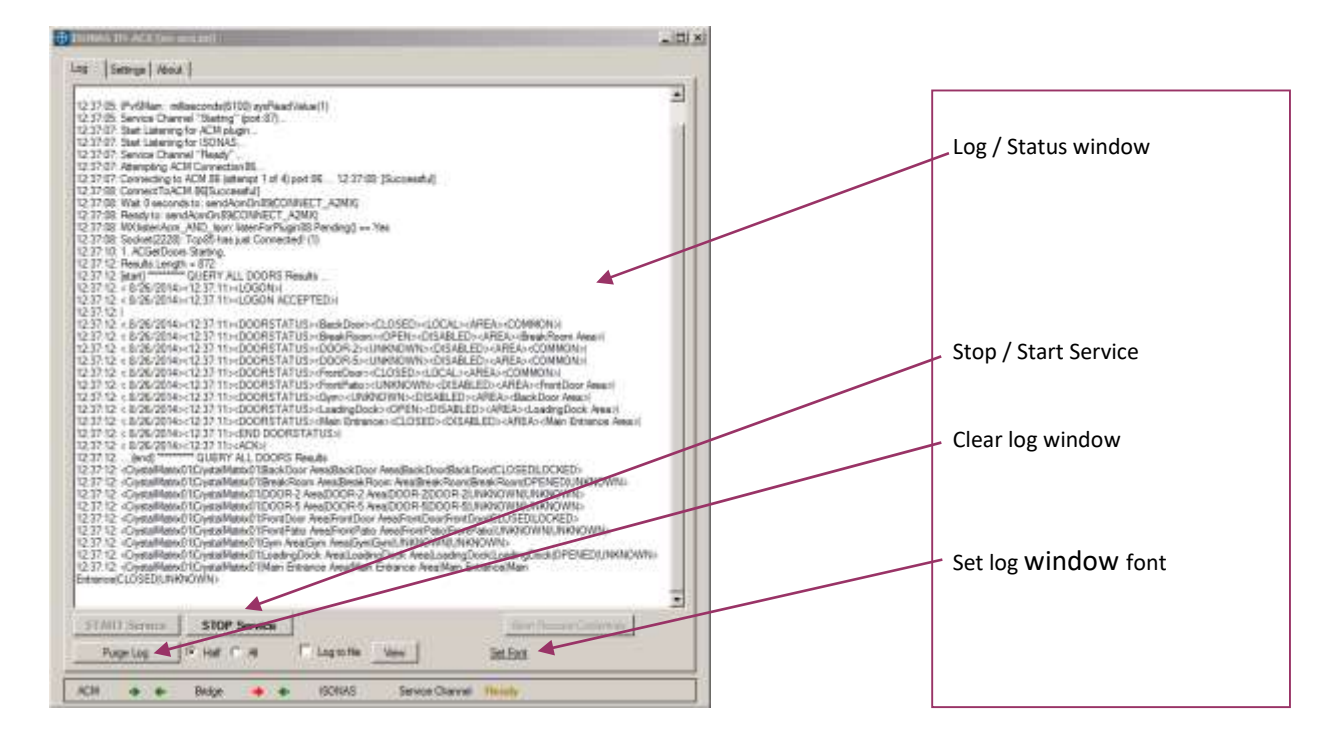

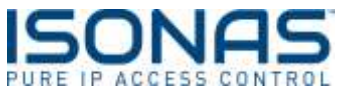

The XP-Access (Settings) tab contains the configuration data.

| 1578845 1H ACK (im accum)                                                                                                    |                                                                                                    |
|----------------------------------------------------------------------------------------------------|----------------------------------------------------------------------------------------------------|
| Log       Settings:       Advat:       Image path:       Filescond         Meastores ACM (Laterner) (From ACM Exceptation)       Local pot:       E5       Image path:       Filescond         Local pot:       E5       Image path:       Configuration!       Filescond       Filescond         ISONAS (To INRServ "Exect Configuration!)       Filescond       Filescond       Filescond       Filescond         Remote host:       localhost       Filescond       Filescond       Filescond       Filescond         Remote host:       localhost       Filescond       Filescond       Filescond       Filescond         Remote host:       localhost       Filescond       Filescond       Filescond       Filescond         Nates filescond       Filescond       Filescond       Filescond       Filescond       Filescond         Note start communication when application starts       Measure to system may       Log invet       Time Crip       Time Crip | Connection from XP-Access<br>(Receive requests for data)<br>Connection to PANRServ<br>(Send requests for data and door<br>status conditions)<br>Door status polling (to insure<br>accurate status on Smart Client<br>maps)<br>Badge image path<br>Connection from PANRServ<br>(Bosoive events is real time) |
| Log maximum alter<br>Application mode: [ISORAS to Milliatone ACM                                                                                                    | Misc. Options:<br>* "Application mode" must<br>remain as "ACM to Access<br>Control".<br>Save when complete.                                                                                                    |

- 1. Assign IP port for listening for commands / requests from XP-Access (This is the corollary to the "Port" in the XP-Access properties, referenced below.)
- 2. Assign IP address of XP-Access server.
- Assign IP address and port for sending commands to PANRServ. (This is the corollary to the "Listener" in PANRServ, referenced above.)
- 4. Assign IP port for listening for Events from ISONAS. (This is the corollary to the "Transmitter" in PANRServ, referenced above.)

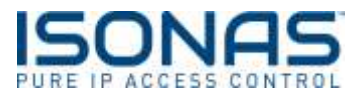

6.4.1. Links for Help

Refer to the "About Box" for links to contact ISONAS if help is required.

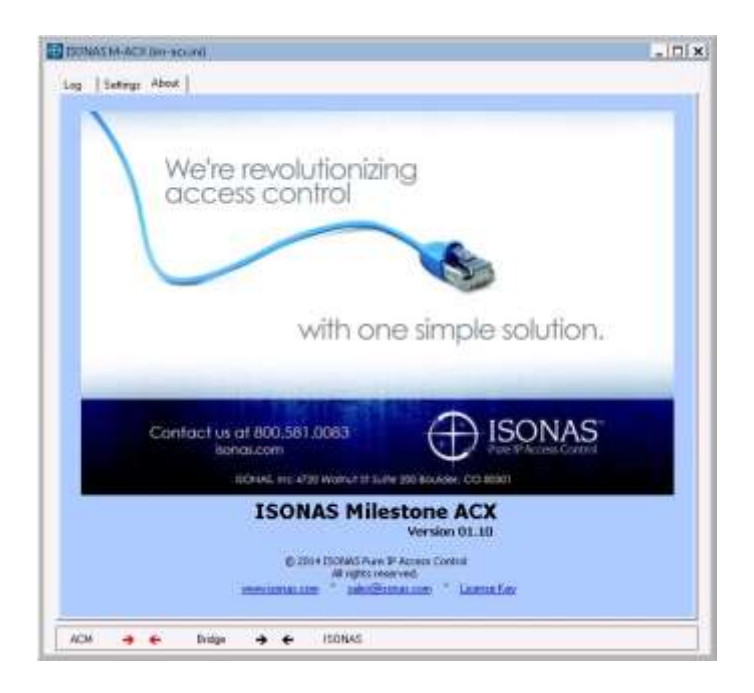

#### 6.5. IM-ACX Integration Operations

### 6.5.1. IM-ACX Log file

| NORAN 25 ACCI (HTT HILE)                                                                                                    | -10 |
|----------------------------------------------------------------------------------------------------|-----|
| na   Setango   Atous                                                                                                    |     |
| 23705 Pv5Mar: wilesconta/5105 pv5Past/War/11<br>23705 Pv5Mar: wilesconta/5105 pv5Past/War/11<br>23705 Part Laboragine XD/page.<br>23707 Start Laboragine XD/page.<br>23707 Start Laboragine XD/page.<br>23707 Start Laboragine XD/page.<br>23707 Start Laboragine XD/page.<br>23707 Start Laboragine XD/page.<br>23707 Start Laboragine XD/page.<br>23708 Consect RACM ESponsore 16 (no. 15, 12.0708 [Socosstal]<br>23708 Funds Laboragine XD/page.<br>23709 Start Laboragine XD/page.<br>23709 Start Laboragine XD/page.<br>23709 Start Laboragine XD/page.<br>23709 Start Laboragine XD/page.<br>23709 Start Laboragine XD/page.<br>23709 Start Laboragine XD/page.<br>23709 Start Laboragine XD/page.<br>23709 Start Laboragine XD/page.<br>23709 Start Laboragine XD/page.<br>23709 Start Laboragine XD/page.<br>23709 Start Laboragine XD/page.<br>23709 Start Laboragine XD/page.<br>23710 Start Laboragine XD/page.<br>23710 Start Laboragine XD/page.<br>23710 Start Laboragine XD/page.<br>237110 And Laboragine XD/page.<br>23712 Start Laboragine XD/page.<br>23712 Start Laboragine XD/page.<br>23712 Sta | -   |
| TTANI Service STOP Service Automatics                                                                                                    |     |
| 10-Control of the second second second second second second second second second second second second second se                                                                                                    |     |

The IM-ACX log file lists transactions that have passed between the Milestone & ISONAS system. This is a powerful troubleshooting tool.

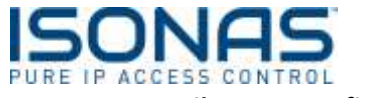

#### 6.6. Milestone Configuration Process

#### 6.6.1. XProtect Enterprise Management Application

The XProtect Management Application provides the configuration options for the interface with the Access Control system.

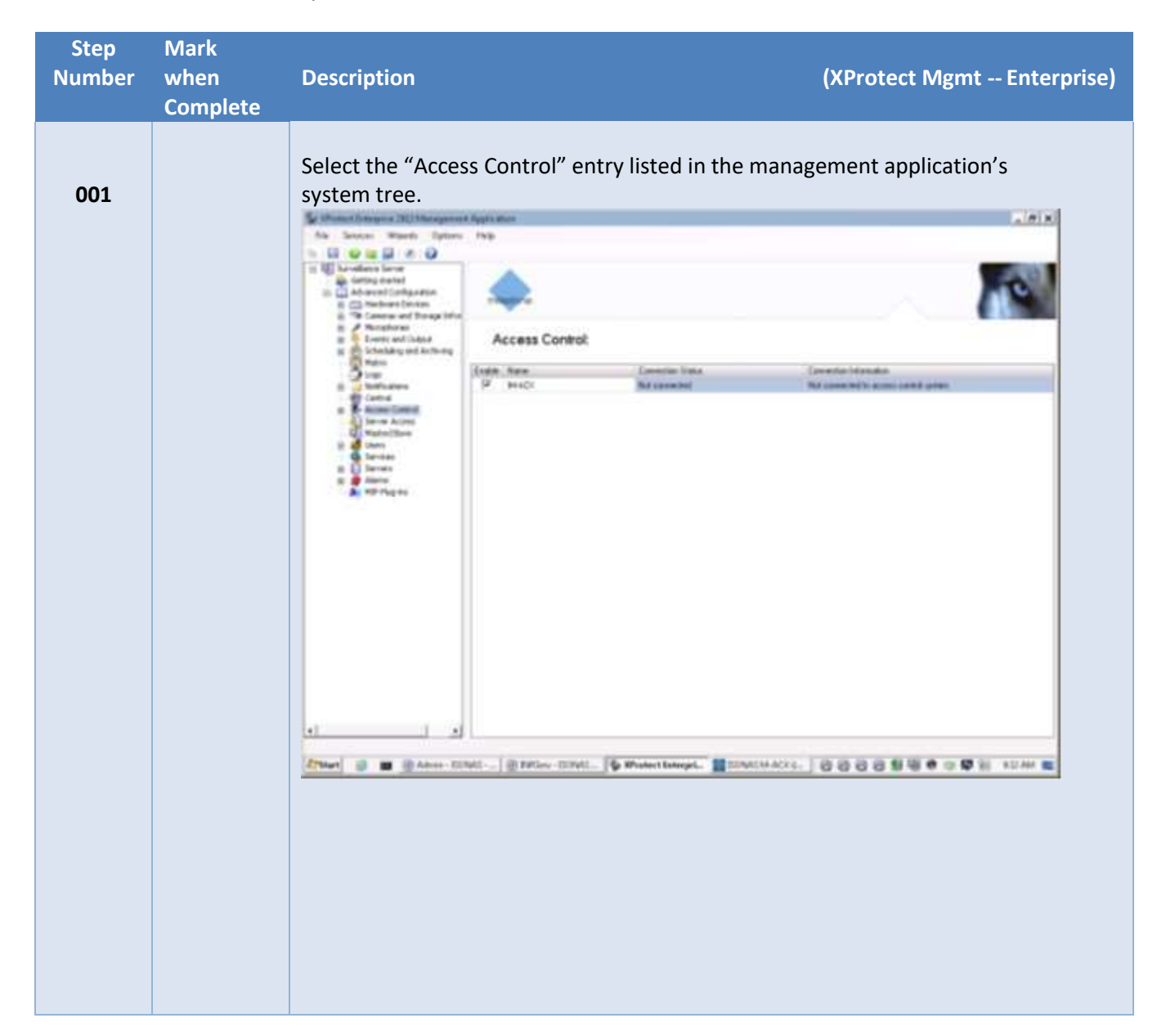

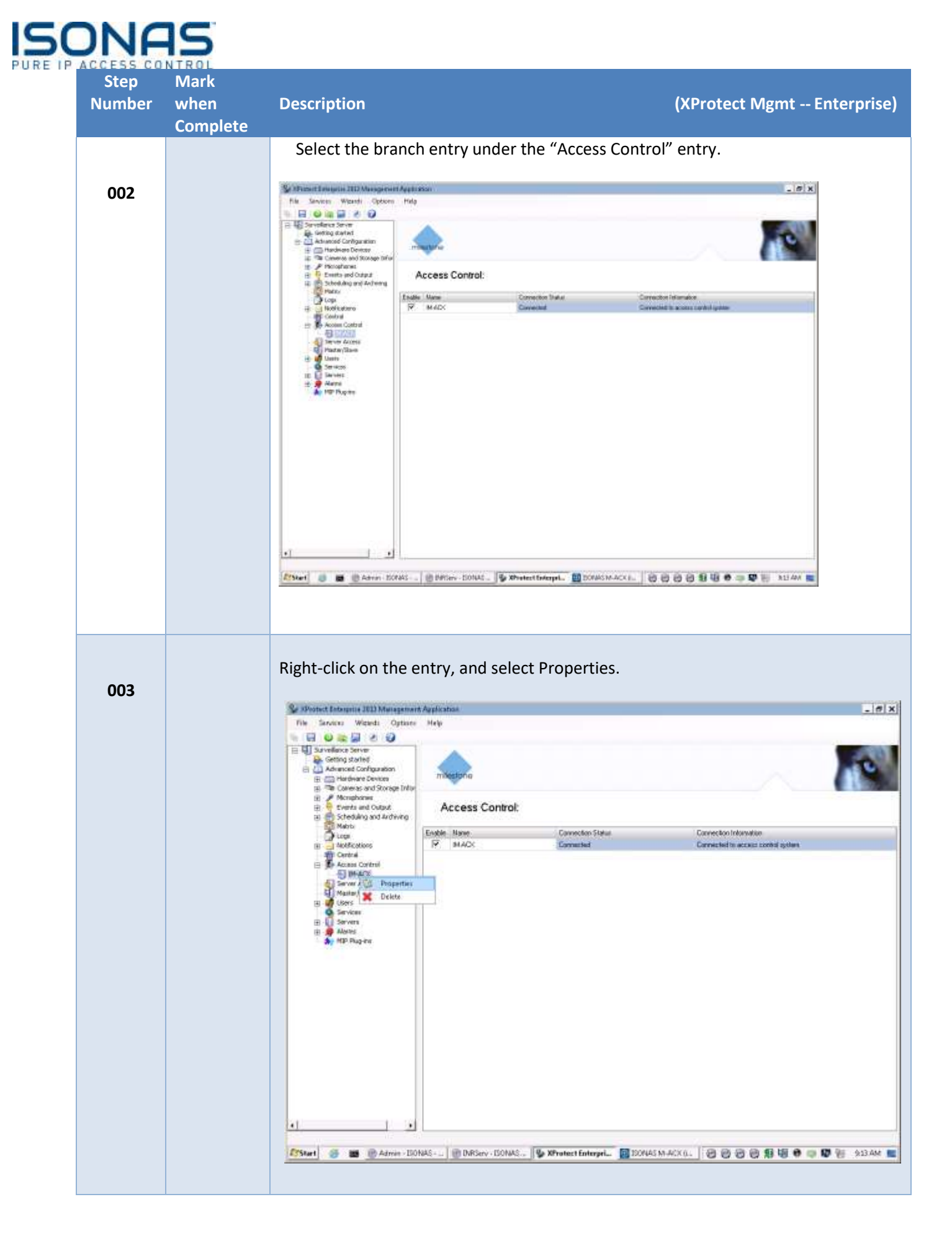

| Number | when<br>Complete | Description<br>The window below sh                                                                                                   | ows Milestone's (                                                                                 | (XProtect Mgmt Enterpi<br>General Setting for the interface. |
|--------|------------------|----------------------------------------------------------------------------------------------------|---------------------------------------------------------------------------------------------------|--------------------------------------------------------------|
| 004    |                  | Access Control                                                                                                    |                                                                                                   |                                                              |
|        |                  | Associated Cameras     Associated Cameras     Access Control Events     Access Control Actions     Access Control Actions     Access | General settings<br>Enable<br>Name<br>Description                                                 | ISDNAS                                                       |
|        |                  |                                                                                                    | Integration plug-in:<br>Last configuration refresh:<br>Address:<br>Port<br>User name:<br>Pasaword | MXP6_ACM (Version: 10.0.0.1.0)         Refresh Configuration |
|        |                  |                                                                                                    |                                                                                                   |                                                              |
|        |                  |                                                                                                    |                                                                                                   | OK Cencel                                                    |

PUR

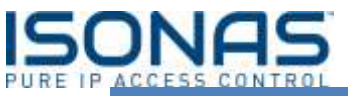

| Step<br>Number | Mark<br>when<br>Complete | Description                                                                                                |                                                  | (XProte            | ct Mgmt Enterpris |
|----------------|--------------------------|----------------------------------------------------------------------------------------------------|--------------------------------------------------|--------------------|-------------------|
| 005            | Complete                 | The windows below<br>imported from the A<br>Access Control<br>General Settings<br>Cardholdes<br>Cardholdes | Shows how to associate<br>Access Control system. | e cameras with Pov | werNet readers    |
|                |                          |                                                                                                    |                                                  |                    | OK Cancel         |

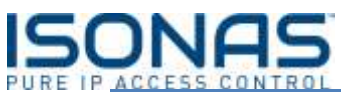

| Step<br>Number | Mark<br>when<br>Complete | Description                                                                                                    | (XProtect Mgmt Enterprise)                                                                                                    |
|----------------|--------------------------|----------------------------------------------------------------------------------------------------|----------------------------------------------------------------------------------------------------|
| 006            | Complete                 | Associating a camera<br>Expanding th<br>Select the ca<br>of the windo<br>Access Control<br>General Settings<br>Cadada Cameras<br>Access Control Events<br>Access Control Events<br>Access Control Actions<br>Cardholdes | to a specific door is done by:<br>he list of cameras on the tree list.<br>mera of interest, and drag it onto the door entry in the middle<br>w.<br>Associated cameras<br>Drag and drop to associate cameras with door access points<br>Doors:<br>Name Enabled Loanas<br>BeckDoor Area Enabled Loanas<br>Drap camera for access point<br>BeckDoor<br>Drap camera for access point<br>EmployeeEntrance Area Represent 25 days<br>FromDoor Area Represent 25 days<br>EmployeeEntrance Area Represent 25 days<br>EmployeeEntrance Area Represent 25 days<br>EmployeeEntrance Area Represent 25 days<br>EmployeeEntrance Area Represent 25 days<br>EmployeeEntrance Area Represent 25 days<br>Camera S<br>Camera S |
|                |                          | -77                                                                                                    |                                                                                                    |

| Number | when<br>Complete | Description                               |                        |                                         | (XProt                    | ect Mgmt Ent                      |
|--------|------------------|-------------------------------------------|------------------------|-----------------------------------------|---------------------------|-----------------------------------|
| 007    |                  | The window below s<br>column) with XP-Ace | shows the<br>cess even | e associated ISON,<br>ts (left column). | AS Access Cor             | ntrol events (rigl                |
|        |                  | Access Control                            |                        |                                         |                           |                                   |
|        |                  |                                           |                        |                                         |                           |                                   |
|        |                  | General Settings                          | Acce                   | ss control events                       |                           |                                   |
|        |                  | Associated Cameras                        | Select th              | e events you want to monitor in X       | Protect Smart Client: Use | categories to simplify the use of |
|        |                  | m Azzara Control Actions                  | events.                | Research Control Control                | Course Trans              | Score Catalogue                   |
|        |                  | Contraction                               | F                      | Access Denied (Credential N             | Access point              | Access detied Alar                |
|        |                  | La cardinaides                            | 17                     | Access Denied (Credential)              | Access point              | Access denied, Aler               |
|        |                  |                                           | F                      | Access Granted (Credential)             | Access point              | Access pranted                    |
|        |                  |                                           | R                      | Access Point Disabled                   | Access point              |                                   |
|        |                  |                                           | 17                     | Access Point Enabled                    | Access point              |                                   |
|        |                  |                                           | R                      | Closed                                  | Door                      |                                   |
|        |                  |                                           | 5                      | Connection Established                  | Door Controller           |                                   |
|        |                  |                                           | 17                     | Connection Lost                         | Door Controller           | -                                 |
|        |                  |                                           | 5                      | Door Alarm Normalized                   | Door                      | -                                 |
|        |                  |                                           | 5                      | Door Forced Open Alarm                  | Door                      |                                   |
|        |                  |                                           | R.                     | Door Open Too Long Alarm                | Door                      |                                   |
|        |                  |                                           | 12                     | Locked                                  | Door                      |                                   |
|        |                  |                                           | R                      | Open                                    | Door .                    |                                   |
|        |                  |                                           | 17                     | System connected                        | 1                         |                                   |
|        |                  |                                           | 1                      | System disconnected                     |                           |                                   |
|        |                  |                                           | 4                      | Unlocked                                | Door                      | (°                                |
|        |                  |                                           |                        |                                         |                           |                                   |

PI

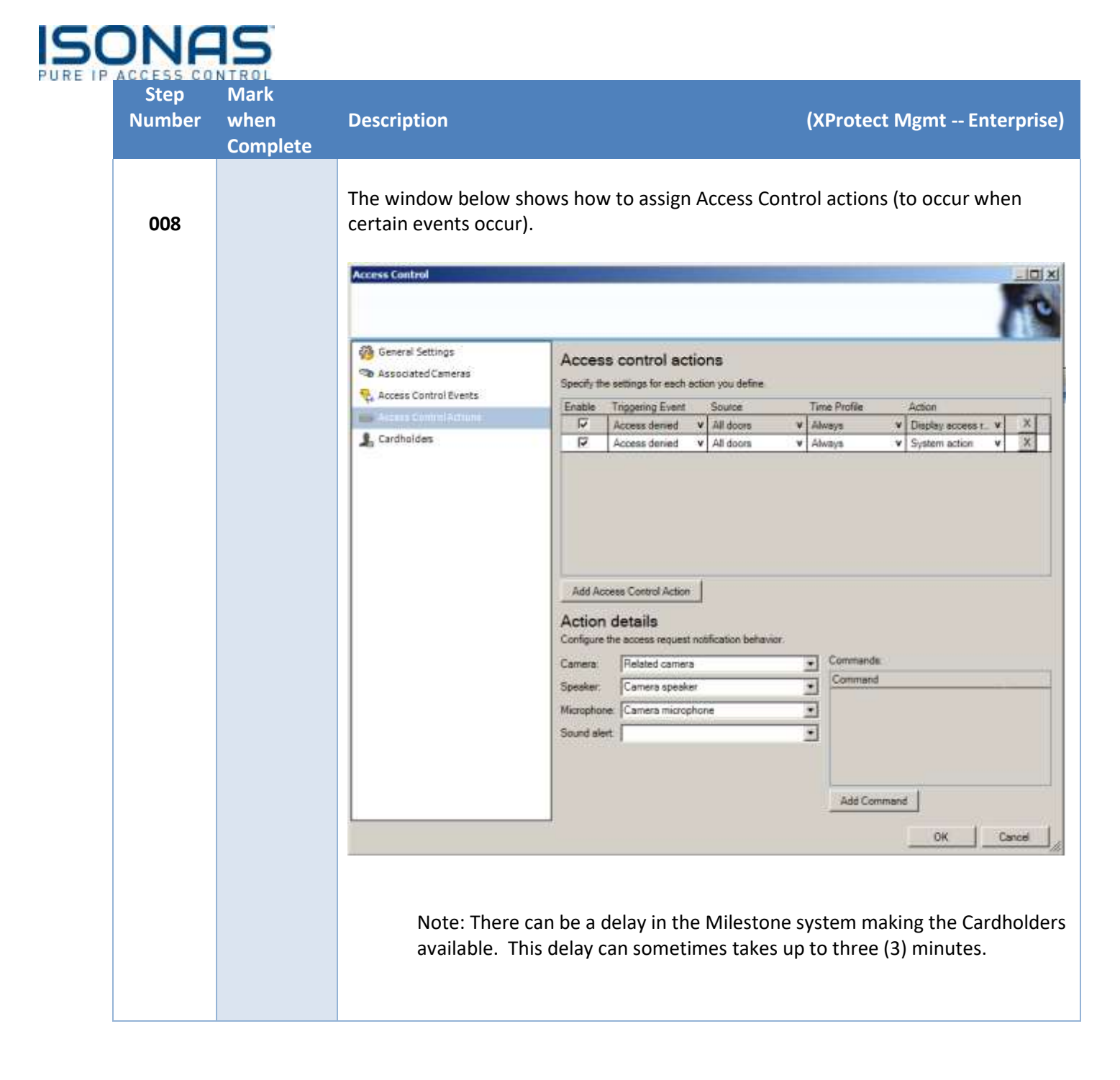

| Number w | ıагк<br>/hen Descripti<br>omplete                    | on                                                                                                    |                                                                                                    | (XProtect Mgmt Enterprise) |  |  |
|----------|------------------------------------------------------|----------------------------------------------------------------------------------------------------|----------------------------------------------------------------------------------------------------|----------------------------|--|--|
| 009      | The wind<br>imported<br>when the<br>to be ove        | The window below is used to review the ISONAS Cardholders (automatically imported from ISONAS). (Note that the images are automatically also imported when the cardholders themselves are imported. This step allows imported images to be overridden if necessary.) |                                                                                                    |                            |  |  |
|          | General Se<br>Associated<br>Access Col<br>Access Col | ettings<br>d Cameras<br>otroi Events<br>ntroi Actions                                                                                                    | Cardholders Search for cardholders to view, add or delete a picture of the cardholder. The cardholder picture is used in the XProtect Smart Client, when an access control event has been registered. Search cardholder Q |                            |  |  |
|          | 🤱 Cardinate                                          | Name                                                                                                    | - Туре                                                                                                    |                            |  |  |
|          |                                                      | ~REX.                                                                                                    | Staff                                                                                                    |                            |  |  |
|          |                                                      | Jones, Tom                                                                                                    | Staff                                                                                                    |                            |  |  |
|          |                                                      | PIN-3333. PIN-333                                                                                                    | 3 Staff                                                                                                    |                            |  |  |
|          |                                                      | PIN-9999, PIN-999                                                                                                    | 9 Staff                                                                                                    |                            |  |  |
|          |                                                      | Smith, Bob                                                                                                    | Staff                                                                                                    |                            |  |  |
|          |                                                      | Smith, Mike                                                                                                    | Staff                                                                                                    |                            |  |  |
|          |                                                      |                                                                                                    |                                                                                                    |                            |  |  |

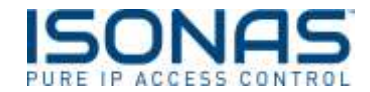

#### 6.6.2. XProtect Corporate Management Application

The XProtect Management Application provides the configuration options for the interface with the Access Control system.

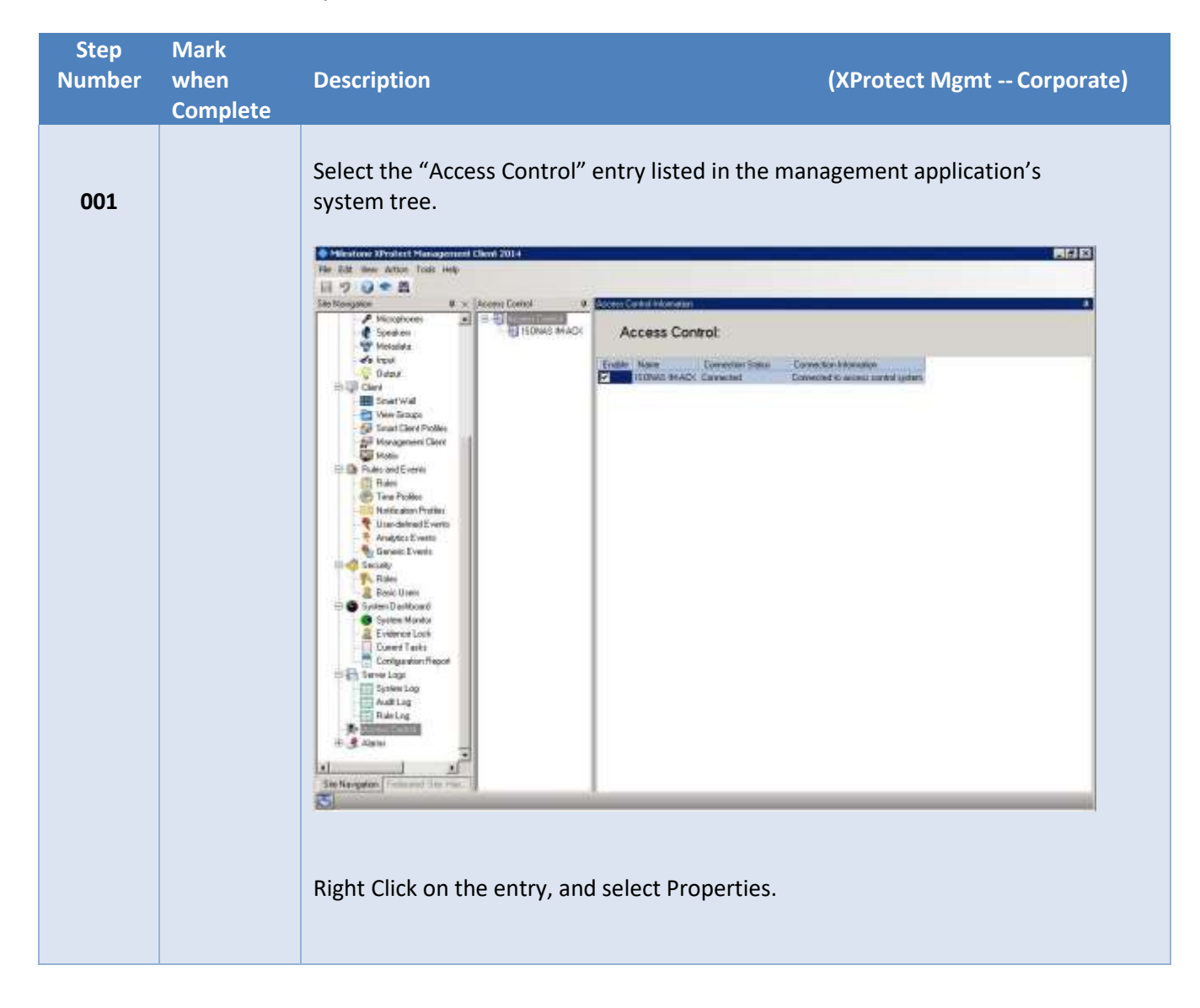

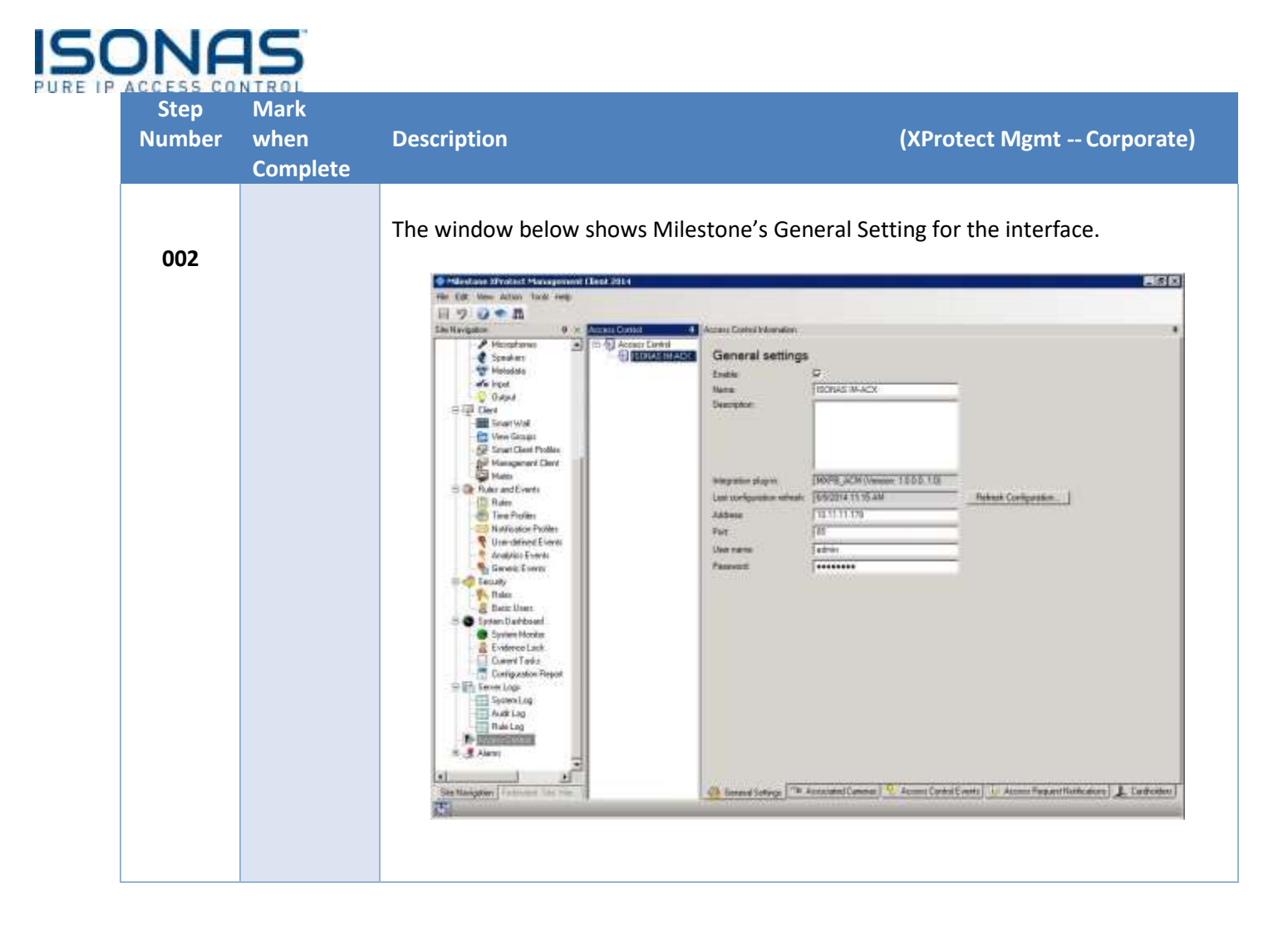

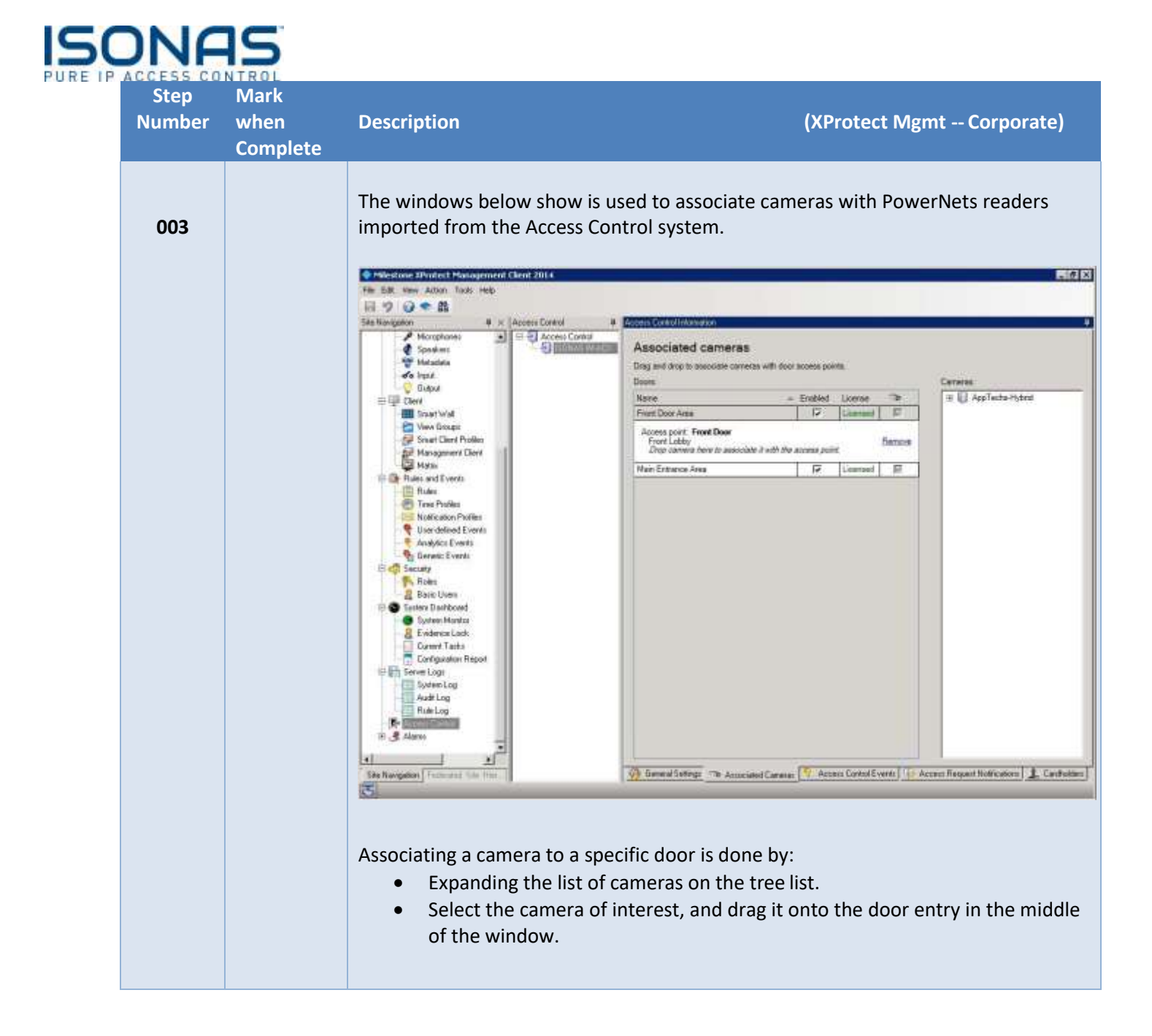

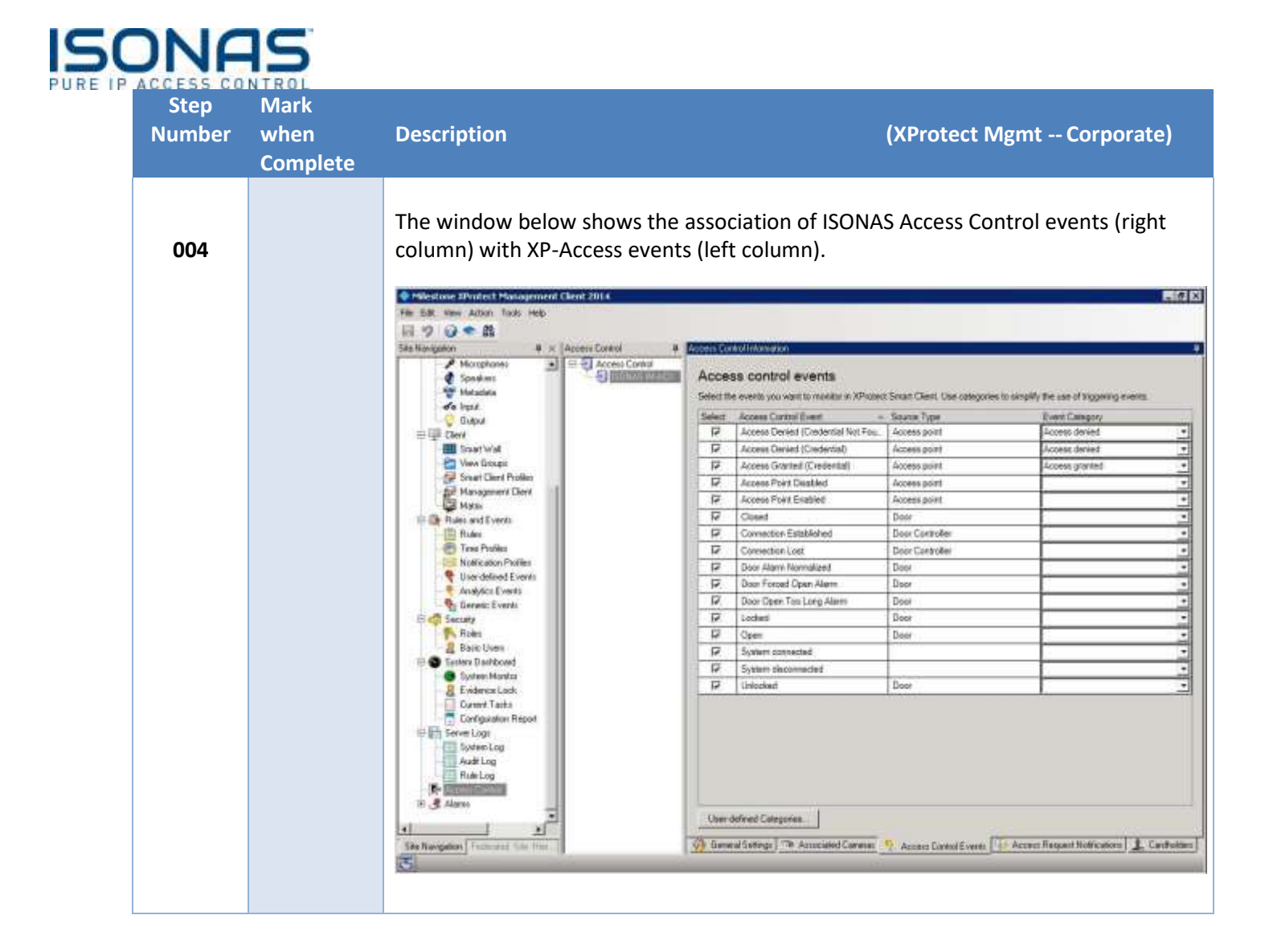

| Step<br>Number | Mark<br>when<br>Complete | Description                                                                                     | (XProtect Mgmt Corporat                                                                                                    |  |  |  |
|----------------|--------------------------|-------------------------------------------------------------------------------------------------|----------------------------------------------------------------------------------------------------|--|--|--|
| 005            |                          | The window below is used to assign Access Control actions (to occur when certa events occur).   |                                                                                                    |  |  |  |
|                |                          | <ul> <li>General Settings</li> <li>Associated Cameras</li> <li>Access Control Events</li> </ul> | Access control actions<br>Specify the settings for each action you define<br>Enable Triggering Event Source Time Profile Action                                     |  |  |  |
|                |                          |                                                                                                 | V Access derived V All doors V Aways V System action V                                                                                                    |  |  |  |
|                |                          |                                                                                                 | Add Access Control Action Action details Configure the access request notification behavior. Camera: Related camera  Spesker: Camera spesker Microphone  Microphone |  |  |  |
|                |                          |                                                                                                 | Add Command                                                                                                    |  |  |  |

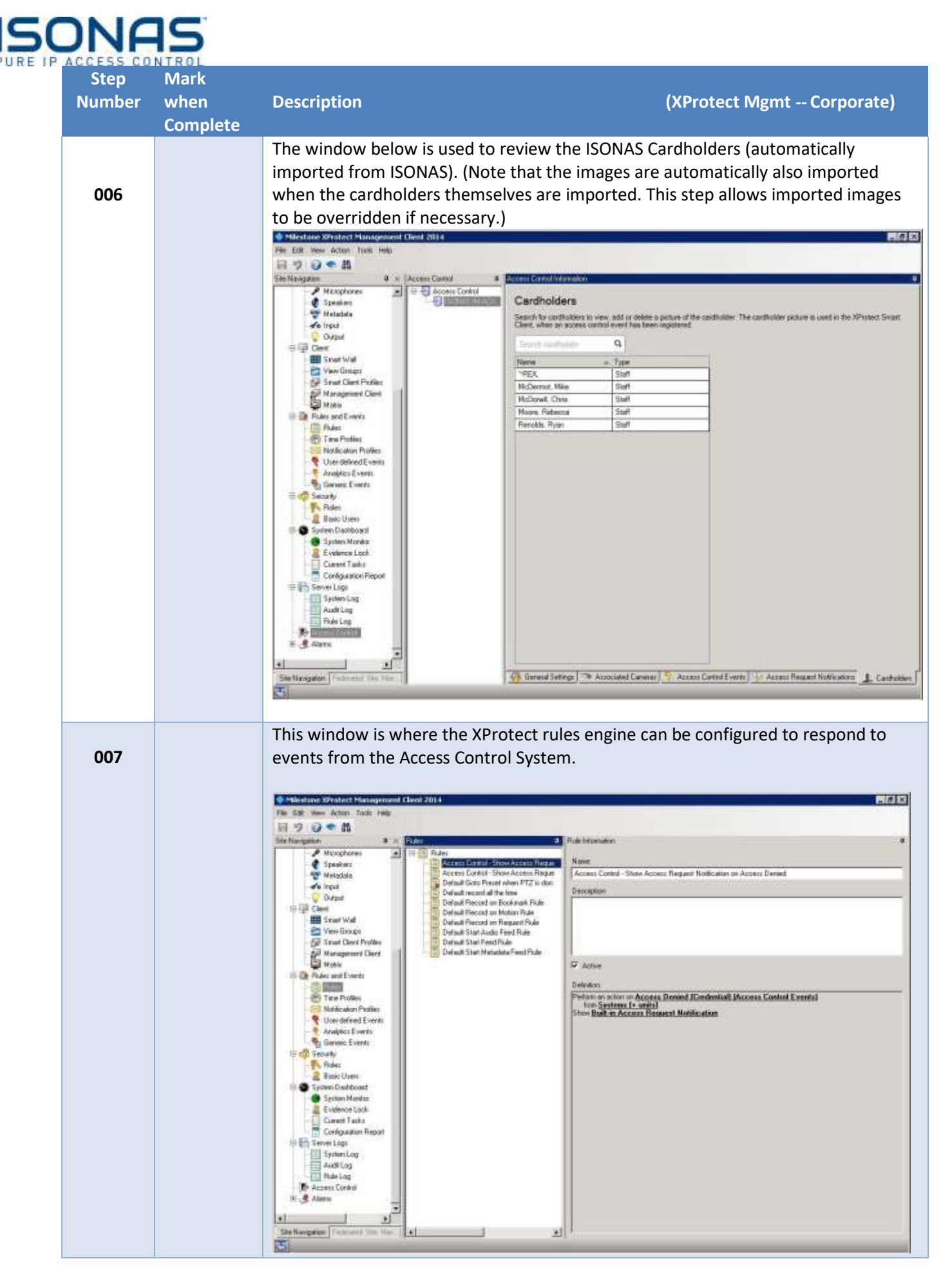

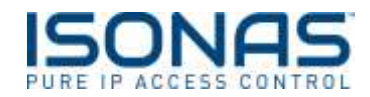

# 7. Operations

# 7.1. Start up

Once all subsystems are configured, insure the following, in this order;

- 1. IM-ACX is running
- 2. ISONAS PANRServ (Notification and Request Service) is running
- 3. Milestone XProtect is running
- 4. XProtect Event Server is running

#### 7.2. Recovery

If the system becomes disabled or appears to be "locked up", there are basic procedures to restart the various subsystems.

The link between IM-ACX and ISONAS is fairly fault-tolerant, and restarts of either IM-ACX or PANRServ are generally not required.

In such cases, restart the services in the following order:

- 1. Insure that ISONAS PANRServ (Notification and Request Service) is running
- 2. **Stop** XProtect Event Server service
- 3. **Stop** IM-ACX (Desktop application or Windows Service)
- 4. Start IM-ACX (Desktop application or Windows Service)
- 5. Start XProtect Event Server service

The XProtect Event Server may require a couple minutes to fully recover. As such, any previouslyopened instances of the Smart Client will need to switch off and back onto the desired view in order to refresh the XP-Access data and/or map icons. If that does not properly restore the data within the view, then perform a logout and re-login.

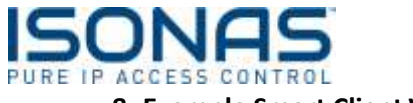

#### 8. Example Smart Client Views

# 8.1. Access Denied

| 210.11.11.164 - Remarke Deskitep C  | Central Control Contro |                                                                                                    | × IDI×                                                                                                    |
|-------------------------------------|----------------------------------------------------------------------------------------------------|----------------------------------------------------------------------------------------------------|----------------------------------------------------------------------------------------------------|
| Milestone XProtect Smart Clean      | 12011102                                                                                                    |                                                                                                    | 1/12/2014 11:38:41 AM 😐 🗗 🗴                                                                                                    |
| Eve Playbock S                      | Sequence Explorer Alarm M                                                                                                    | tanager Root & Commit                                                                                                    | -+001                                                                                                    |
|                                     |                                                                                                    |                                                                                                    | Access Control Administration                                                                                                    |
| Doors                               |                                                                                                    |                                                                                                    |                                                                                                    |
| hard and and                        | Q 0                                                                                                    |                                                                                                    |                                                                                                    |
| All - Annua Arried - Al             | lases +                                                                                                    |                                                                                                    |                                                                                                    |
| E Alimenta                          | Same                                                                                                    | Cardhalae                                                                                                    | 10ffee tortrance - 3/11/2014 2:36:36 PM                                                                                                    |
| 107/2014 10                         | and a laborated the Delevine                                                                                                    | Informer Series                                                                                                    |                                                                                                    |
| 1/12/2014 10: 07 100000             | ied (Credential F Man Entrance                                                                                                    |                                                                                                    |                                                                                                    |
| 1/12/2014 10                        | ind (Credential) Main Entrance                                                                                                    | Automan, Ryen                                                                                                    |                                                                                                    |
| 3/12/2014 10                        | ied (Credential P Main Entrance                                                                                                    |                                                                                                    |                                                                                                    |
| 3/32/2014 10 🗆 Time                 | Jed (Credential P. Main Entrance                                                                                                    |                                                                                                    |                                                                                                    |
| 3/32/2014 10 📋 Warning              | int (Credential F Main Entrance                                                                                                    |                                                                                                    |                                                                                                    |
| 1/32/2014 10: [] Januaring orand]   | ied (Credential) Main Entrance                                                                                                    | Jahnson, Ryan                                                                                                    |                                                                                                    |
| 1/12/2014 10: Automs control event  | ed (Dedevital) Main Entrance                                                                                                    | Ashineen, Hyen                                                                                                    |                                                                                                    |
| Transmitt of the state of the state | and Condential P Main Entrance                                                                                                    |                                                                                                    |                                                                                                    |
| 1/12/2014 0 34 34 AM                | energy (Conduction) Manual Protocology                                                                                                    | Literary Barry                                                                                                    |                                                                                                    |
| 3/12/2014 0 3345 AM                 | word Condential & Main Privates                                                                                                    | and the second second |                                                                                                    |
| 1/12/2014 9:1542 AM Acres D         | enied (Credential) Main Entrance                                                                                                    | Johnson Bern                                                                                                    |                                                                                                    |
| 1/11/2014 11/51/43 PM Access D      | erried (Credential) Main Entrance                                                                                                    | Jahnson, Hain                                                                                                    |                                                                                                    |
| 3/11/2014 50707 FM Access CM        | erved (Credential) Main Entrance                                                                                                    | Johnson, Ryen                                                                                                    | Statement of the second second s |
| 3/15/2014 24414 PM Access De        | erved (Credential F Main Entrance                                                                                                    |                                                                                                    | 4. < 301/2010 2016 36.002 PM ► • 4                                                                                                    |
| 3/11/2014 24351 PM Acces 0          | erned (Credential) Main Entrance                                                                                                    | Moore, Rebocca                                                                                                    |                                                                                                    |
| 3/33/2014 2:56:34 PM Actions DV     | erred (Dedential) Main Entrance                                                                                                    | Johnson, Ryan                                                                                                    | Access Denied (Credential)                                                                                                    |
| 1/31/2014 215/22 PM Access D        | ensed (Eredential) Main Entrance                                                                                                    | Moore, Rebecca                                                                                                    |                                                                                                    |
|                                     |                                                                                                    |                                                                                                    | The encourse of the                                                                                                    |
|                                     |                                                                                                    |                                                                                                    | 3/12/2014 2:16/22 FM                                                                                                    |
|                                     |                                                                                                    |                                                                                                    | Sweet                                                                                                    |
|                                     |                                                                                                    |                                                                                                    | Manintrarod                                                                                                    |
|                                     |                                                                                                    |                                                                                                    | Moore, Rebecca                                                                                                    |
|                                     |                                                                                                    |                                                                                                    |                                                                                                    |
|                                     |                                                                                                    |                                                                                                    | 2/12/2014                                                                                                    |
|                                     |                                                                                                    |                                                                                                    | Veda Veda                                                                                                    |
|                                     |                                                                                                    |                                                                                                    | Not set                                                                                                    |
|                                     |                                                                                                    |                                                                                                    | Cast number                                                                                                    |
|                                     |                                                                                                    |                                                                                                    |                                                                                                    |

# 8.2. Notification / Alert

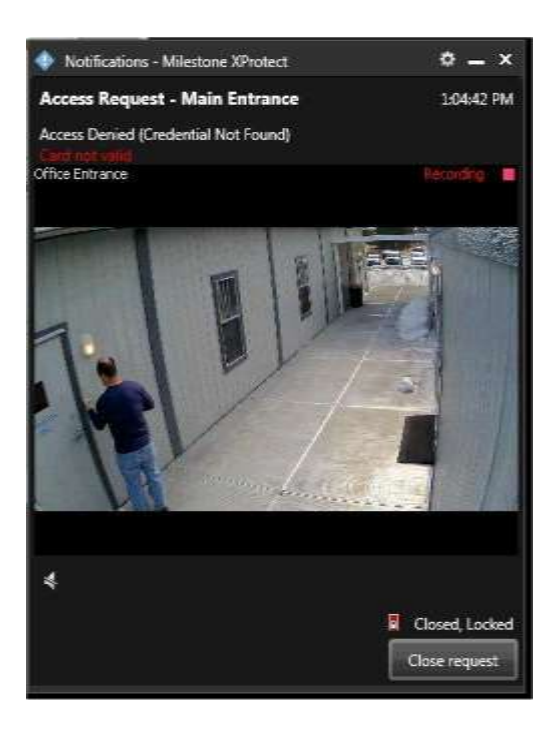

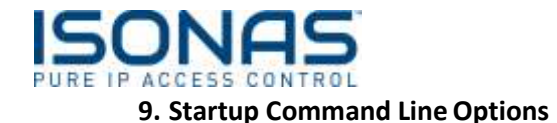

The application can be started with a variety of options. Command line options are as follows:

IM-ACX.exe [/OPTIONS] [[LocalServerPort] MilestoneHostIPAddress MilestoneHostPort]

Where options are:

/A Alarm Reminders mode /M3 shows all messages. /M2, /M1, /M0 shows least messages (overridden by ini file once saved) /i:optionalIniName - if no path then current working directory /L:optionalLicenseFile – defaults to current working directory - do not specify path

LocalServerPort = the local server's listening port MilestoneHostIPAddress = recipientIP\_Name MilestoneHostPort = recipientIP\_Port

Samples of typical options include:

- IM-ACX /i:myIniFile.ini
- IM-ACX /i:myIniFile.ini /L:myLicenseFileName.lic

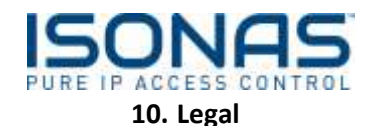

# 10.1. Trademarks

IM-ACX<sup>™</sup> and the ISONAS logo are trademarks of ISONAS.

All other trademarks mentioned in this document belong to their respective owners.

#### **10.2.** Licenses and Copyrights

Refer to the Installer for the full text of the software License, Copyright and Warranty details.

#### **10.3.** Surveillance Privacy

Always use discretion when installing video and / or surveillance equipment especially when there is perceived privacy, or an expectation of privacy. Inquire regarding federal, state and / or local regulation applicable to the lawful installation of video and / or audio recording or surveillance equipment. Party consent may be required.

# For Additional Information:

ISONAS, Inc 4750 Walnut Street, Suite 110, Boulder, Colorado 80301 USA Tel: 800-581-0083 (toll-free) or 303-567-6516 (CO) Fax: 303-567-6991

> Web: <u>www.isonas.com</u> E-mail: sales@isonas.com